#### PREFACE

Since the creation of FATA secretariat, different donors especially USAID have contributed in the soft as well as hard form, to enhance the capacity of FATA Secretariat, Peshawar. In all such cases the Assets are received by Administration, Infrastructure and Administration (AI&C) Department and are distributed among departments and directorates. Although some records are maintained either in manual or semi-automated form yet it is not clear as to which department or directorate is the custodian of what assets at a given point in time. Similarly the assets purchased by the departments and directorates need to be accounted for.

With this background, AI&C department preferred the development of FATA Assets Management System (FAMS). The FAMS is the initiative of FATA Institutional Strengthening Project (FISP) – a USAID funded project implemented by AbacusConsulting. As a first step System Requirement Specification (SRS) was developed and approved by the Department. Following approval of SRS, the development of software was started. The software of FAMS, which is an on-line web based system, has been developed in the following environment.

**PHP:** PHP is a server scripting language, and is a powerful tool for making dynamic and interactive Web pages. PHP is a widely-used, free, and efficient alternative to competitors such as Microsoft's ASP.

**MySQL:** MySQL is the most popular open-source database system. MySQL is a database server, ideal for both small and large applications. MySQL compiles on a number of platforms and is free to download and use.

FAMS has been developed and implemented under 'Training & System Development" stream of the FISP. With the implementation of the system it is envisaged that the FAMS will assist the FS in the improved record keeping, tracking and stock taking of all their assets.

This user/operational manual describe step by step procedure to operate FAMS and provide support to the system users/operators while using the system and also forms and effective training material for On Job Training (OJT).

# **Table of Contents**

| <u>1.</u>  | AN OVERVIEW OF FATA ASSETS MANAGEMENT SYSTEM (FAMS)5 |
|------------|------------------------------------------------------|
|            |                                                      |
| 1.1        | PURCHASES                                            |
| 1.2        | DONATIONS BY THE PROJECTS                            |
| 1.3        | STOCKS INHERITED                                     |
| 1.4        | SYSTEM CAPABILITIES                                  |
|            |                                                      |
| <u>2.</u>  | INITIATION AND ACQUISITION6                          |
|            |                                                      |
| 2.1        | SETUP ENTRIES                                        |
| 2.2        | USERS AUTHORIZATION                                  |
| 2.3        | ACQUISITION OF ASSETS7                               |
| 2.3.1      | INVENTORY7                                           |
| 2.3.2      | MAINTENANCE7                                         |
| 2.3.3      | DISPOSAL7                                            |
| 2.3.4      | TRACKING                                             |
| 2.3.5      | REPORTS / ANALYSIS8                                  |
|            |                                                      |
| <u>3.</u>  | SYSTEM REQUIREMENTS9                                 |
|            |                                                      |
| 3.1        | Server9                                              |
| 3.1.1      | SOFTWARE                                             |
| 3.1.2      | HARDWARE9                                            |
| 3.2        | CLIENT9                                              |
|            |                                                      |
| <u>4.</u>  | INSTALLATION/ DEPLOYMENT OF SOFTWARE9                |
|            |                                                      |
| <u>5.</u>  | OPERATIONAL MANUAL10                                 |
|            |                                                      |
| <b>E</b> 1 |                                                      |
| 5.1        | DASHBOARD11                                          |
| 5.1<br>5.2 | DASHBOARD11<br>ISSUED ASSETS                         |

| 5.3                                                                                                    | Ассертед                                                                                                    | 15                                                                                                 |
|----------------------------------------------------------------------------------------------------|----------------------------------------------------------------------------------------------------|----------------------------------------------------------------------------------------------------|
| 5.4                                                                                                    | RETURNED                                                                                                    | 16                                                                                                 |
| 5.5                                                                                                    | OUT FOR REPAIR                                                                                                    | 17                                                                                                 |
| 5.6                                                                                                    | Repaired                                                                                                    | 18                                                                                                 |
| 5.7                                                                                                    | NOT REPAIRABLE                                                                                                    | 19                                                                                                 |
| 5.7.1                                                                                                    | REQUEST FOR DISPOSAL                                                                                                    | 20                                                                                                 |
| 5.7.2                                                                                                    | REQUEST FOR DISPOSAL FORM                                                                                                    | 21                                                                                                 |
| 5.8                                                                                                    | DEPRECIATED                                                                                                    | 22                                                                                                 |
| 5.8.1                                                                                                    | EXTEND LIFE PROCEDURE                                                                                                    | 23                                                                                                 |
| 5.8.2                                                                                                    | EXTEND LIFE FORM                                                                                                    | 24                                                                                                 |
| 5.9                                                                                                    | REQUEST FOR DISPOSAL                                                                                                    | 25                                                                                                 |
| 5.9.1                                                                                                    | SEND FOR DISPOSAL FORM                                                                                                    | 26                                                                                                 |
| 5.10                                                                                                    | UNDER DISPOSAL                                                                                                    | 27                                                                                                 |
| 5.10.1                                                                                                    | DISPOSE OFF FORM                                                                                                    | 28                                                                                                 |
|                                                                                                    |                                                                                                    |                                                                                                    |
| <u>6.</u>                                                                                                    | MENU FEATURES                                                                                                    | 29                                                                                                 |
|                                                                                                    |                                                                                                    |                                                                                                    |
|                                                                                                    |                                                                                                    |                                                                                                    |
| 6.1                                                                                                    | STATISTICS – DSS                                                                                                    | 29                                                                                                 |
| 6.1<br>6.1.1                                                                                                    | STATISTICS – DSS<br>Assets under Repair over One Month                                                                                                    | <b>29</b><br>29                                                                                    |
| 6.1<br>6.1.1<br>6.1.2                                                                                                    | STATISTICS – DSS<br>ASSETS UNDER REPAIR OVER ONE MONTH<br>ASSETS REPAIRED MORE THAN 3 TIMES IN A YEAR                                                                                                    | <b>29</b><br>29<br>30                                                                              |
| 6.1<br>6.1.1<br>6.1.2<br>6.1.3                                                                                                    | STATISTICS – DSS<br>ASSETS UNDER REPAIR OVER ONE MONTH<br>ASSETS REPAIRED MORE THAN 3 TIMES IN A YEAR<br>ASSETS IN STOCK (NOT ISSUED)                                                                                                    | 29<br>29<br>30<br>31                                                                               |
| 6.1<br>6.1.1<br>6.1.2<br>6.1.3<br>6.1.4                                                                                                    | STATISTICS – DSS<br>ASSETS UNDER REPAIR OVER ONE MONTH<br>ASSETS REPAIRED MORE THAN 3 TIMES IN A YEAR<br>ASSETS IN STOCK (NOT ISSUED)<br>ASSETS IN NEED OF REPAIR                                                                                                    | <b>29</b><br>30<br>31<br>32                                                                        |
| 6.1<br>6.1.1<br>6.1.2<br>6.1.3<br>6.1.4<br>6.1.5                                                                                                    | STATISTICS – DSS<br>ASSETS UNDER REPAIR OVER ONE MONTH<br>ASSETS REPAIRED MORE THAN 3 TIMES IN A YEAR<br>ASSETS IN STOCK (NOT ISSUED)<br>ASSETS IN NEED OF REPAIR<br>ASSETS COMPLETED USEFUL LIFE.                                                                                                    | 29<br>30<br>31<br>32<br>33                                                                         |
| <ul> <li>6.1</li> <li>6.1.2</li> <li>6.1.3</li> <li>6.1.4</li> <li>6.1.5</li> <li>6.2</li> </ul>                                                                                                    | STATISTICS – DSS<br>ASSETS UNDER REPAIR OVER ONE MONTH<br>ASSETS REPAIRED MORE THAN 3 TIMES IN A YEAR<br>ASSETS IN STOCK (NOT ISSUED)<br>ASSETS IN NEED OF REPAIR<br>ASSETS COMPLETED USEFUL LIFE.<br>MANAGE SETUP ENTRIES                                                                                                    | 29<br>30<br>31<br>32<br>33<br>34                                                                   |
| 6.1<br>6.1.2<br>6.1.3<br>6.1.4<br>6.1.5<br>6.2<br>6.2.1                                                                                                    | STATISTICS – DSS<br>ASSETS UNDER REPAIR OVER ONE MONTH<br>ASSETS REPAIRED MORE THAN 3 TIMES IN A YEAR<br>ASSETS IN STOCK (NOT ISSUED)<br>ASSETS IN NEED OF REPAIR<br>ASSETS COMPLETED USEFUL LIFE<br>MANAGE SETUP ENTRIES<br>DEPARTMENTS                                                                                                    | 29<br>30<br>31<br>32<br>33<br>34<br>35                                                             |
| 6.1<br>6.1.2<br>6.1.3<br>6.1.4<br>6.1.5<br>6.2<br>6.2.1<br>6.2.2                                                                                                    | STATISTICS – DSS<br>ASSETS UNDER REPAIR OVER ONE MONTH<br>ASSETS REPAIRED MORE THAN 3 TIMES IN A YEAR<br>ASSETS IN STOCK (NOT ISSUED)<br>ASSETS IN NEED OF REPAIR<br>ASSETS COMPLETED USEFUL LIFE<br>MANAGE SETUP ENTRIES<br>DEPARTMENTS<br>DIRECTORATE                                                                                                | 29<br>30<br>31<br>32<br>33<br>34<br>35<br>36                                                       |
| 6.1<br>6.1.2<br>6.1.3<br>6.1.4<br>6.1.5<br>6.2<br>6.2.1<br>6.2.2<br>6.2.3                                                                                                    | STATISTICS – DSS<br>ASSETS UNDER REPAIR OVER ONE MONTH<br>ASSETS REPAIRED MORE THAN 3 TIMES IN A YEAR<br>ASSETS IN STOCK (NOT ISSUED)<br>ASSETS IN NEED OF REPAIR<br>ASSETS COMPLETED USEFUL LIFE<br>MANAGE SETUP ENTRIES<br>DEPARTMENTS<br>DIRECTORATE<br>FIELD OFFICES                                                                               | 29<br>30<br>31<br>32<br>33<br>33<br>34<br>35<br>36<br>37                                           |
| <ul> <li>6.1</li> <li>6.1.2</li> <li>6.1.3</li> <li>6.1.4</li> <li>6.1.5</li> <li>6.2</li> <li>6.2.1</li> <li>6.2.2</li> <li>6.2.3</li> <li>6.2.4</li> </ul>                                                                                           | STATISTICS – DSS<br>ASSETS UNDER REPAIR OVER ONE MONTH<br>ASSETS REPAIRED MORE THAN 3 TIMES IN A YEAR<br>ASSETS IN STOCK (NOT ISSUED)<br>ASSETS IN NEED OF REPAIR<br>ASSETS COMPLETED USEFUL LIFE.<br>MANAGE SETUP ENTRIES<br>DEPARTMENTS<br>DIRECTORATE<br>FIELD OFFICES<br>DESIGNATION                                                               | 29<br>30<br>31<br>32<br>33<br>33<br>34<br>35<br>36<br>37<br>38                                     |
| 6.1<br>6.1.2<br>6.1.3<br>6.1.4<br>6.1.5<br>6.2<br>6.2.1<br>6.2.2<br>6.2.3<br>6.2.4<br>6.2.5                                                                                                    | STATISTICS – DSS<br>ASSETS UNDER REPAIR OVER ONE MONTH<br>ASSETS REPAIRED MORE THAN 3 TIMES IN A YEAR<br>ASSETS IN STOCK (NOT ISSUED)<br>ASSETS IN NEED OF REPAIR<br>ASSETS COMPLETED USEFUL LIFE<br>MANAGE SETUP ENTRIES<br>DEPARTMENTS<br>DIRECTORATE<br>FIELD OFFICES<br>DESIGNATION<br>LINK DESIGNATION WITH ROOM                                  | 29<br>30<br>31<br>32<br>33<br>34<br>35<br>36<br>37<br>38<br>39                                     |
| 6.1<br>6.1.2<br>6.1.3<br>6.1.4<br>6.1.5<br>6.2<br>6.2.1<br>6.2.2<br>6.2.3<br>6.2.4<br>6.2.5<br>6.2.6                                                                                                    | STATISTICS – DSS<br>ASSETS UNDER REPAIR OVER ONE MONTH                                                                                                    | 29<br>29<br>30<br>31<br>32<br>33<br>33<br>34<br>35<br>36<br>37<br>38<br>39<br>40                   |
| <ul> <li>6.1</li> <li>6.1.2</li> <li>6.1.3</li> <li>6.1.4</li> <li>6.1.5</li> <li>6.2</li> <li>6.2.1</li> <li>6.2.2</li> <li>6.2.3</li> <li>6.2.4</li> <li>6.2.5</li> <li>6.2.6</li> <li>6.2.7</li> </ul>                                              | STATISTICS – DSS<br>ASSETS UNDER REPAIR OVER ONE MONTH<br>ASSETS REPAIRED MORE THAN 3 TIMES IN A YEAR<br>ASSETS IN STOCK (NOT ISSUED)<br>ASSETS IN NEED OF REPAIR<br>ASSETS COMPLETED USEFUL LIFE.<br>MANAGE SETUP ENTRIES<br>DEPARTMENTS<br>DIRECTORATE<br>FIELD OFFICES<br>DESIGNATION<br>LINK DESIGNATION WITH ROOM<br>CATEGORIES<br>MANUFACTURERS. | 29<br>29<br>30<br>31<br>32<br>32<br>33<br>34<br>35<br>36<br>37<br>38<br>39<br>40<br>41             |
| <ul> <li>6.1</li> <li>6.1.2</li> <li>6.1.3</li> <li>6.1.4</li> <li>6.1.5</li> <li>6.2</li> <li>6.2.1</li> <li>6.2.2</li> <li>6.2.3</li> <li>6.2.4</li> <li>6.2.5</li> <li>6.2.6</li> <li>6.2.7</li> <li>6.2.8</li> </ul>                               | STATISTICS – DSS<br>ASSETS UNDER REPAIR OVER ONE MONTH<br>ASSETS REPAIRED MORE THAN 3 TIMES IN A YEAR<br>ASSETS IN STOCK (NOT ISSUED)<br>ASSETS IN NEED OF REPAIR<br>ASSETS COMPLETED USEFUL LIFE.<br>MANAGE SETUP ENTRIES<br>DEPARTMENTS<br>DIRECTORATE<br>FIELD OFFICES<br>DESIGNATION<br>LINK DESIGNATION WITH ROOM<br>CATEGORIES<br>MANUFACTURERS. | 29<br>30<br>31<br>32<br>33<br>34<br>35<br>36<br>36<br>37<br>38<br>39<br>40<br>41<br>42             |
| <ul> <li>6.1</li> <li>6.1.1</li> <li>6.1.2</li> <li>6.1.3</li> <li>6.1.4</li> <li>6.1.5</li> <li>6.2</li> <li>6.2.1</li> <li>6.2.2</li> <li>6.2.3</li> <li>6.2.4</li> <li>6.2.5</li> <li>6.2.6</li> <li>6.2.7</li> <li>6.2.8</li> <li>6.2.9</li> </ul> | STATISTICS – DSS<br>ASSETS UNDER REPAIR OVER ONE MONTH                                                                                                    | 29<br>30<br>31<br>32<br>33<br>33<br>34<br>35<br>36<br>36<br>37<br>38<br>39<br>40<br>41<br>42<br>43 |

| 6.2.11 | SUPPLIER                             | .45 |
|--------|--------------------------------------|-----|
| 6.2.12 | ACQUISITION SOURCE                   | .46 |
| 6.2.13 | STORE KEEPER                         | .47 |
| 6.3    | USER MANAGEMENT                      | .48 |
| 6.3.1  | Users                                | .48 |
| 6.3.2  | CHANGE PASSWORD                      | .49 |
| 6.4    | MANAGE ASSETS                        | .50 |
| 6.4.1  | ADD ASSET                            | .51 |
| 6.4.2  | ISSUE ASSET                          | .55 |
| 6.4.3  | RE-ISSUE ASSET                       | .56 |
| 6.4.4  | CHANGE OF STATUS                     | .57 |
| 6.5    | REPORTS                              | .58 |
| 6.5.1  | ASSETS BY DEPARTMENT AND DIRECTORATE | .59 |
| 6.5.2  | ASSETS BY MAIN CATEGORY              | .60 |
| 6.5.3  | STOCK REGISTER                       | .61 |
| 6.6    | TRACKING                             | .63 |

#### 1. An Overview of FATA Assets Management System (FAMS)

Normally the Assets in FATA secretariat are acquired through purchases, donations from the development partners and inherited.

#### 1.1 Purchases

Demands from all the Departments and Directorates duly approved by the administration department, are received by the representative of the W&S (Assistant Engineer) stationed at the FS, who purchases the required items and issues to the demanding department/directorate.

#### **1.2** Donations by the Projects

Normally the equipment is donated by the Projects through Admin Department, who then distributes to other Departments/ Directorates. However in some cases the equipment has been directly given to the Directorates without the involvement/knowledge of AI&C Department. The information of all such equipment is available in the shape of issue vouchers.

#### **1.3** Stocks Inherited

The assets taken over from FDC need to be entered in the FAMS.

#### **1.4** System Capabilities

The FAMS provides support to the complete life cycle of Assets Management.

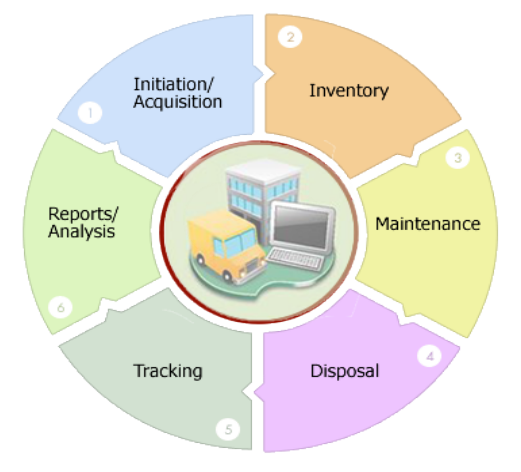

### FATA Assets Management Life Cycle

### 2. Initiation and Acquisition

This step covers the following activities

### 2.1 Setup Entries

This refers to providing the fixed information to the system from which the required information is selected using drop down instead of typing in every time. This information is in the following areas.

- Departments
- Directorates
- Fields Offices
- Designations
- Room Numbers
- Categories of Assets
- Assets Manufacturers
- Assets Models
- Development Partners
- Projects
- Suppliers
- Acquisition sources
- Store keepers of Departments / Directorates / Field Officers

### 2.2 Users Authorization

Three layers of users with different authorities to use the system are defined here. These are

- Administrator The overall in charge of the system with all the authorities. There will be only one administrator in the FATA secretariat responsible for FAMS operations.
- Editors This second level user is the in charge of each Department, Directorate or Field Office. He will have access to the information of his respective area with limited authority.
- **Viewers** The third level of users are those who can only view the information and have no authority to perform any other function in the system.

Each type of user will have his own User Name and Password to access the System. Each user will also have the capability to change his Password whenever he wishes to do so.

### 2.3 Acquisition of Assets

Add all the newly acquired Assets in the System. Tags for each item of the Asset are printed. This Tag number becomes the permanent Identification of each item used for subsequent processing in the System.

### 2.3.1 Inventory

This process includes Issue, Accept, Return and Re-issue of the Assets functions among the Departments, Directorates, Field Offices and Designations.

### 2.3.2 Maintenance

The Maintenance (Repair) functions performed on the Assets are recorded against each Asset. This step includes the recording of the following Status against the Items involved in Maintenance.

- **Out of Order.** This status is marked against the asset which is reported not functioning.
- Sent for Repairs. As soon as the asset is sent for repairs, this status is posted against the Asset along with the date sent for repairs and short description of the problem faced.
- **Received Repaired Asset.** This status is marked against Assets after that is repaired and received back.
- **Declared not Repairable (Beyond Repairs).** When an Asset is declared not repairable by the Repairing Agency, this status is marked against the Asset. This Asset is then recommended for Disposal action by the competent authority.

### 2.3.3 Disposal

Assets are recommended for Disposal in the following conditions.

- When the Asset is declared Beyond Repairs.
- When the Asset has completed its useful life.
- When the asset has reached the minimum Depreciated Value.

All such Assets are reported to the system Administrator through Alerts via Dashboard. The Administrator reports these Items to the Management for the appropriate action which could be one the following:

- Extend the life of the Asset based on the condition of the Asset.
- Reevaluate the minimum depreciated value.
- Approve Disposal either through 'Right off' or through 'Auction' recommending the minimum acceptable value.

### 2.3.4 Tracking

This very useful function allows the User to track any Asset from its induction to disposal depicting all the events in between.

## 2.3.5 **Reports / Analysis**

The essence of any Computerized System is its capability of producing Alerts, Analysis and Reports. The FAMS provides the following Reports, Alerts, statistics and Reports:

# 2.3.5.1 Decision Support Statistics (DSS)

DSS is for the Management and includes the following:

- Assets under repair over 1 month
- Assets repaired more than 3 times in an year
- Assets in stock (not issued)
- Assets in need of Repair
- Assets completed useful life

# 2.3.5.2 Normal / Periodic Reports

Under the Reports option the following reports are provided:

- **Stock Register.** This is the mandatory requirement and is provided in the approved format.
- **Stock Taking Listing.** Helps in physical stock taking which again is a mandatory requirement.
- Assets by Main Categories.
- **Custom Repots** Provides users with opportunities to print countless reports to fulfill their unique requirements.

### **3.** System Requirements

In order to use the FAMS the following requirements must be met

#### 3.1 Server

### 3.1.1 Software

Either of Windows or linux based server.

- Apache : 2.2.11 (Win32) 2.2.52 (Linux) or Microsoft IIS 7
- PHP: 5.3.0 +
- MySql : 5.0.4 + (mysqli Supported)

#### 3.1.2 Hardware

- Quad core, 2.5 GHz Intel<sup>®</sup> Xeon Processor
- 8 MB cache
- 8 GB RAM
- 160 GB HDD
- 10 TB/month
- Free Domain Name
- 1 Dedicated IP

#### 3.2 Client

Browser: Mozilla Firefox, chrome and Internet access

### 4. Installation/ Deployment of Software

This application has been installed on Intranet, accessible only VPN.

### **5.** Operational Manual

The application is compatible with latest versions of Mozilla Firefox, Chrome. The User will open his browser - say Mozilla Firefox. He will type application URL.

http://IP/login.php

Server will return a login page as below.

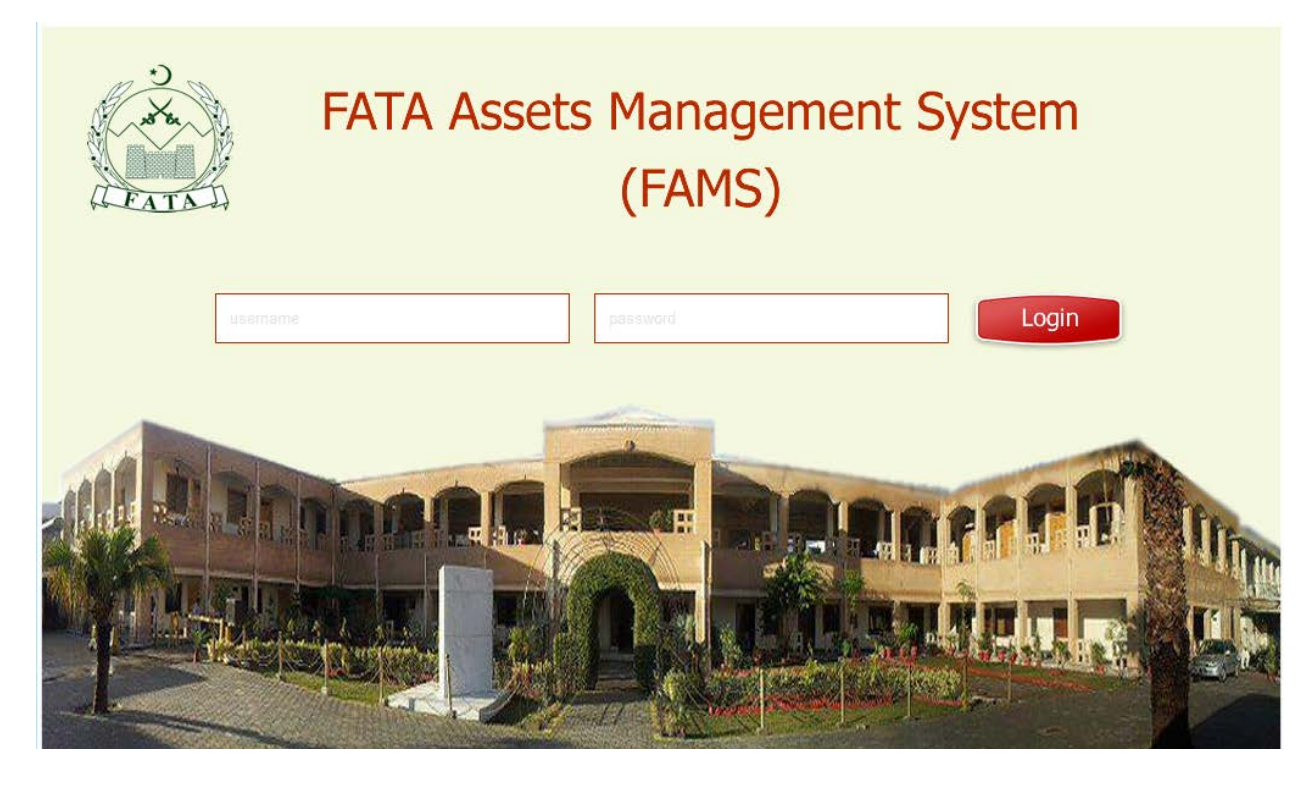

User will type his username and password. This login page is same for application Administrator, Department's Editors and viewers, Directorate's Editors and viewers, Field Office's Editors and viewers. System will automatically recognize user type from user name.

We assume that user has typed Administrator username and password, and submitted form, if these credentials will be correct, system will login this user and user will see home page /dashboard. Very same page will open for Editors and viewers, but with less menu options and actions.

### 5.1 Dashboard

Users will see following screen after successful login.

Note: "User management" menu will only be available to Administrator.

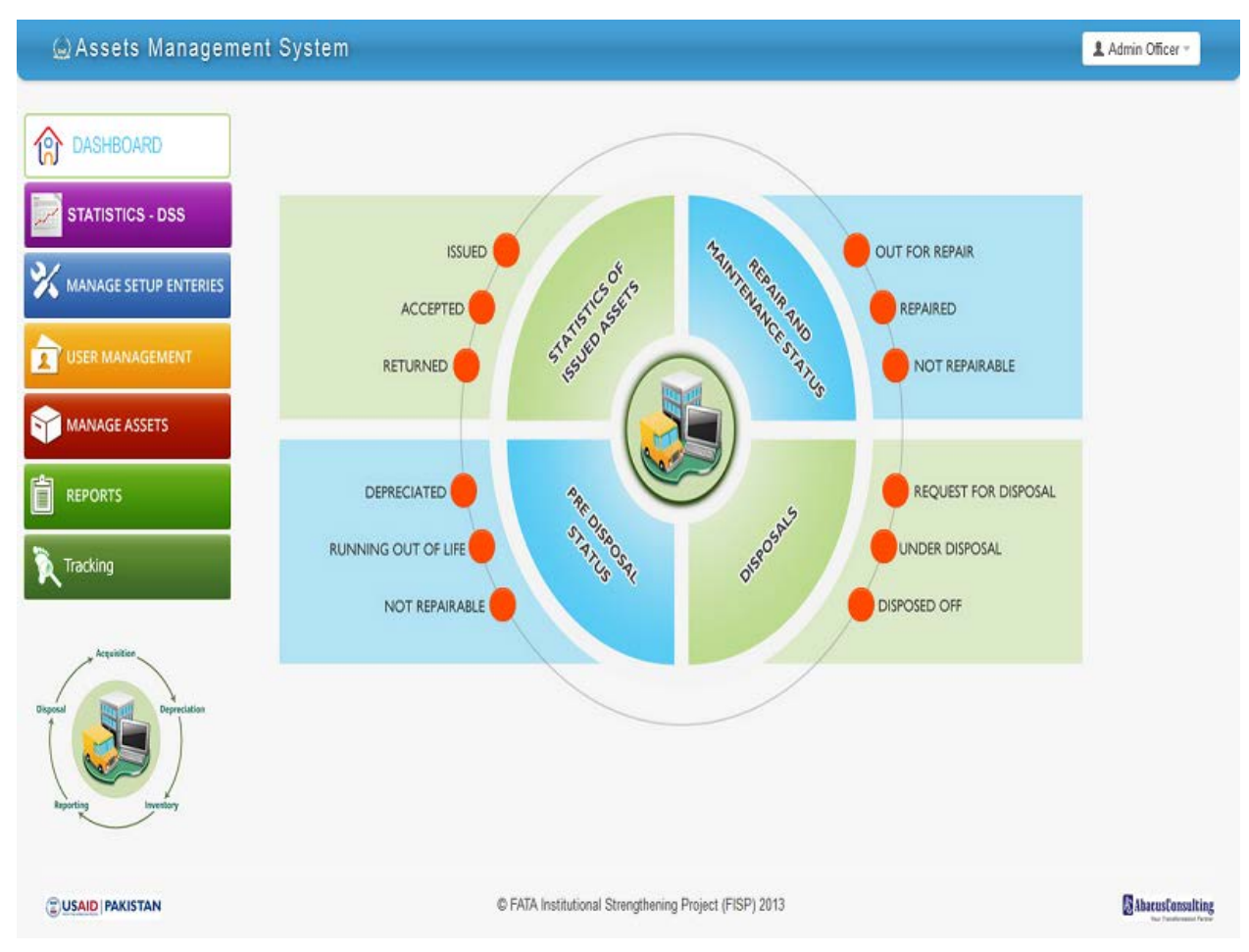

From dashboard, user will be able to navigate into the system as per his desire and requirement. Major function's highlights are available in form of alerts to user like

- Statistics of issued Assets
  - o Issued
  - o Accepted
  - o Returned
- Repaired and maintenance status
  - Our for repair
  - o Repaired
  - Not repairable
- Pre disposal status

- o Depreciated
- o Running out of life
- o Not repairable
- Disposals
  - o Request for disposal
  - o Under disposal
  - Disposed off

#### 5.2 Issued Assets

User will click on issued alert counter, system will display list of items which are issued to different departments/directorates/field offices/designations.

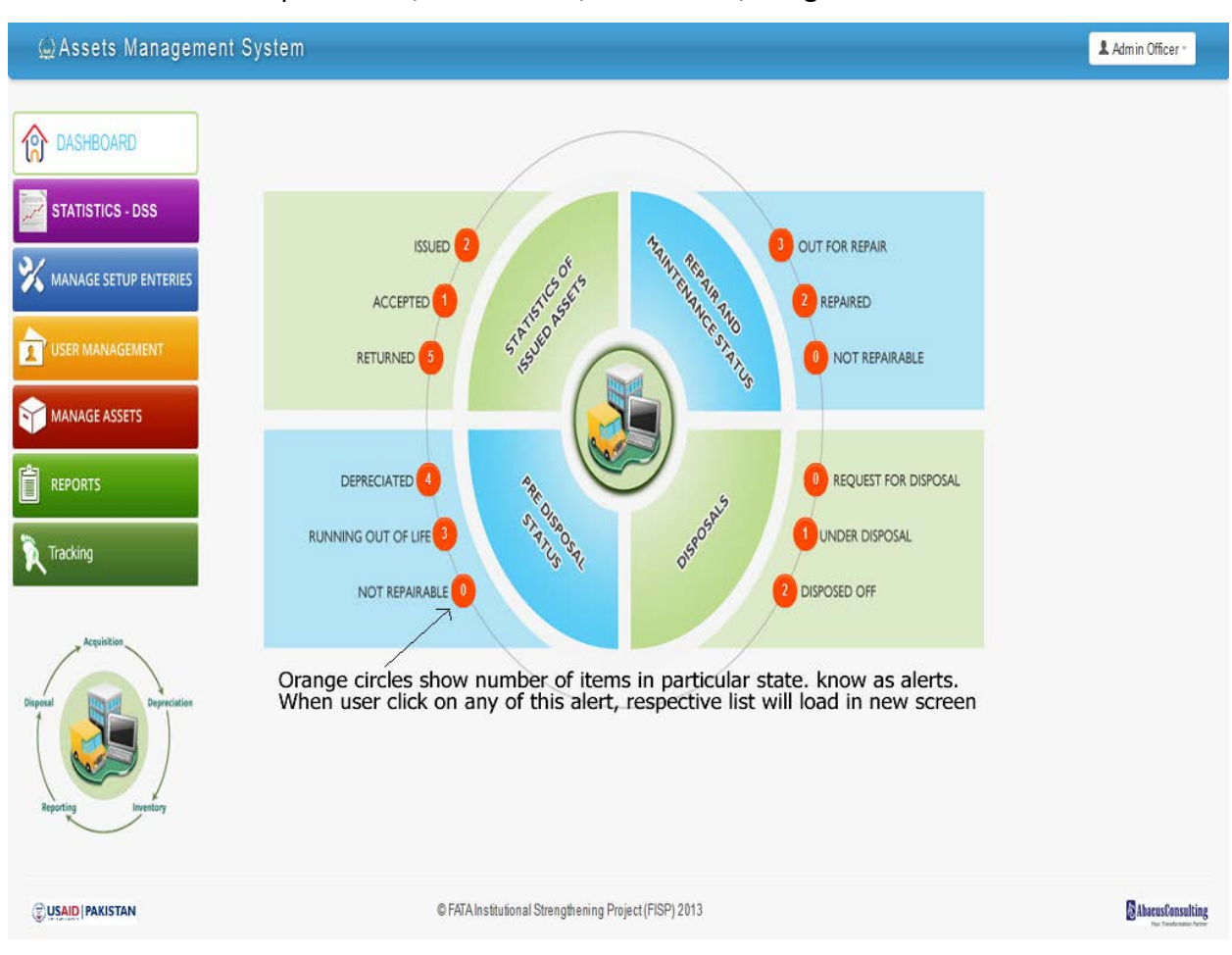

Below list will load for issued assets (all departments, directorates, field offices and designations)

| 🚇 Assets Manageme                 | nt System           |           |        |                   |                        |          |                                                                                                    | Admin Officer -  |
|-----------------------------------|---------------------|-----------|--------|-------------------|------------------------|----------|----------------------------------------------------------------------------------------------------|------------------|
| ASHBOARD                          | Lissued Asset       | 5         |        |                   |                        |          |                                                                                                    | ۵                |
|                                   | 10 Records          | perpage   |        |                   |                        |          | Search: Q                                                                                                    |                  |
| STATISTICS - DSS                  | Asset Name          | Tag       | Serial | Category          | Manufacturer           | Model    | Issued To                                                                                                    | Actions          |
| X MANAGE SETUP ENTERIES           | chair               | 00600032  |        | Chairs            | Henredon               | TR413    | Department :: Administration, Infrastructure & Coordination<br>Directorate :: Chief Engineer Works & Services | ß                |
|                                   | Showing 1 to 1 of 1 | l entries |        |                   | T.                     | Previous | 1 Next→                                                                                                    |                  |
| MANAGE ASSETS                     |                     |           |        |                   |                        | L        |                                                                                                    |                  |
| REPORTS                           |                     |           |        |                   |                        | Go B     | Back                                                                                                    |                  |
| Tracking                          |                     |           |        |                   |                        |          |                                                                                                    |                  |
| Dispeal<br>Reporting<br>Inventory |                     |           |        |                   |                        |          |                                                                                                    |                  |
|                                   |                     |           | © FATA | Institutional Str | engthening Project (FI | SP) 2013 |                                                                                                    | AbacusConsulting |

Once Assets are successfully issued to a department, the department editor will see, "issued " assets on his screen, he will click on "issued" alert from dashboard, list of all issued assets to this department will load. Editor will click on icon in action to either accept or return. Following screen will open when editor will click on accept/return icon.

| 5.2.1 | Accept / | Return | Form |
|-------|----------|--------|------|
|-------|----------|--------|------|

| ) Assets Managem                     | nent System                              |                              |                  | L Department Level → |
|--------------------------------------|------------------------------------------|------------------------------|------------------|----------------------|
| DASHBOARD                            | C Issue Assess<br>Accept/Return * Accept | ed v                         |                  | ۲                    |
| X MANAGE SETUP ENTERIES              | Generated Tags                           |                              |                  | ۲                    |
|                                      | Select                                   | Tags<br>00100035<br>00100034 | Status<br>Issued |                      |
| REPORTS                              | V<br>V                                   | 00100033                     | Issued           |                      |
| Tracking                             |                                          |                              |                  |                      |
| Acquisition<br>Disposal Depreciation | Accept/Return Cancel                     |                              |                  |                      |
| (                                    | ଔ Manage Assets                          |                              | ۲                |                      |
| Reporting                            | Asset Details                            |                              |                  |                      |
|                                      | Asset Name                               | asddfasdf                    |                  |                      |

Editor will select "Accept" or "Return" from dropdown. He will select tag numbers which he wants to accept or return. Once he will complete form and submit. System will update assets status either accepted or returned for each tag. Admin will be notified on his dashboard for this activity.

# 5.3 Accepted

When user clicks on "accepted" alert from dashboard, below list will load in new screen.

| Assets Management System            |                   |                |            |                          |                     |         |                                                                                                    |                  |  |  |
|-------------------------------------|-------------------|----------------|------------|--------------------------|---------------------|---------|----------------------------------------------------------------------------------------------------|------------------|--|--|
| ASHBOARD                            | Accepted Assets   |                |            |                          |                     |         |                                                                                                    |                  |  |  |
|                                     | 10 Records        | per page       |            |                          |                     | Search: | ٩                                                                                                    |                  |  |  |
| STATISTICS - DSS                    | Asset Name        | Tag            | Serial     | Category                 | Manufacturer        | Model   | Issued To                                                                                                    | Actions          |  |  |
| X MANAGE SETUP ENTERIES             | Asset 1           | reference_0002 |            | Office Equipment         | IBM                 | ldeapad | Department :: Administration, Infrastructure & Coordination<br>Directorate :: Chief Engineer Works & Services | ß                |  |  |
|                                     | Showing 1 to 1 of | 1 entries      |            |                          | ← Previous          | 1 Ne    | xi →                                                                                                    |                  |  |  |
| MANAGE ASSETS                       |                   |                |            |                          |                     |         |                                                                                                    |                  |  |  |
|                                     |                   |                |            |                          |                     | Go Back |                                                                                                    |                  |  |  |
| Tracking                            |                   |                |            |                          |                     |         |                                                                                                    |                  |  |  |
| Depreciation<br>Reporting Investory |                   |                |            |                          |                     |         |                                                                                                    |                  |  |  |
|                                     |                   |                | © FATA Ins | titutional Strengthening | Project (FISP) 2013 |         |                                                                                                    | AbacusConsulting |  |  |

## 5.4 Returned

When the user clicks on "Returned" alert from dashboard, below list will load in new screen.

| 🚇 Assets Managemer            | nt System                 |                        |        |                    |                      |                       |                                                                          | Admin Officer -  |
|-------------------------------|---------------------------|------------------------|--------|--------------------|----------------------|-----------------------|--------------------------------------------------------------------------|------------------|
| DASHBOARD                     | L Returned A              | ۲                      |        |                    |                      |                       |                                                                          |                  |
| STATISTICS - DSS              | Asset Name<br>Laptop - HP | <b>Tag</b><br>00400053 | Serial | Category<br>Laptop | Manufacturer<br>Dell | Model<br>InternetBook | Issued To<br>Department :: Administration, Infrastructure & Coordination | Actions          |
| USER MANAGEMENT               | Showing 1 to 1 of         | 1 entries              |        |                    |                      | ← Previous 1          | Next →                                                                   |                  |
| MANAGE ASSETS                 |                           |                        |        |                    |                      | Go Back               |                                                                          |                  |
| REPORTS                       |                           |                        |        |                    |                      |                       |                                                                          |                  |
| Tracking                      |                           |                        |        |                    |                      |                       |                                                                          |                  |
| Diseal<br>Reporting Investory |                           |                        |        |                    |                      |                       |                                                                          |                  |
|                               |                           |                        | ©FA    | TAInstitutional S  | Strengthening Projec | t(FISP) 2013          |                                                                          | AbaeusConsulting |
|                               |                           |                        |        |                    |                      |                       |                                                                          |                  |

# 5.5 Out for Repair

When user clicks on "out for repair" alert from dashboard, below list will load in new screen.

| Assets Management System        |                                                        |                |        |                  |              |         |                      |                        |         |
|---------------------------------|--------------------------------------------------------|----------------|--------|------------------|--------------|---------|----------------------|------------------------|---------|
| ASHBOARD                        | L Out for Repair Assets                                |                |        |                  |              |         |                      |                        |         |
|                                 | 10 Records                                             |                |        |                  |              |         |                      |                        |         |
| STATISTICS - DSS                | Asset Name                                             | Tag            | Serial | Category         | Manufacturer | Model   | Acquisition Date     | Current Price (In PKR) | Actions |
| 💥 MANAGE SETUP ENTERIES         | Asset 1                                                | reference_0007 |        | Office Equipment | IBM          | ldeapad | Mon, 3rd June, 2013  | 50,000                 | 9       |
|                                 | pc                                                     | 00100016       |        | Office Equipment | IBM          | ldeapad | Sat, 15th June, 2013 | 30,000                 | 9       |
| Ser MANAGEMENT                  | Showing 1 to 2 of 2                                    | 2 entries      |        |                  |              |         |                      |                        |         |
|                                 |                                                        |                |        |                  | ← Previous 1 | Next →  |                      |                        |         |
| REPORTS                         |                                                        |                |        |                  | Go Back      |         |                      |                        |         |
| Tracking                        |                                                        |                |        |                  |              |         |                      |                        |         |
| Disposal<br>Reporting Investory |                                                        |                |        |                  |              |         |                      |                        |         |
|                                 | © FATA Institutional Strengthening Project (FISP) 2013 |                |        |                  |              |         |                      |                        |         |
|                                 |                                                        |                |        |                  |              |         |                      |                        |         |

# 5.6 Repaired

When user clicks on repaired alert from dashboard, below list will load in new screen.

| ⊜Assets Managemen                  | t System            |                |             |                          |                   |               |                     | Adm                    | in Officer -    |
|------------------------------------|---------------------|----------------|-------------|--------------------------|-------------------|---------------|---------------------|------------------------|-----------------|
| ASHBOARD                           | L Repaired As       | sels           |             |                          |                   |               |                     |                        | ۵               |
|                                    | 10 Records (        |                |             |                          |                   |               |                     |                        |                 |
| STATISTICS - DSS                   | Asset Name          | Tag            | Serial      | Category                 | Manufacturer      | Model         | Acquisition Date    | Current Price (In PKR) | Actions         |
| X MANAGE SETUP ENTERIES            | Asset 1             | reference_0003 |             | Office Equipment         | IBM               | ldeapad       | Mon, 3rd June, 2013 | 50,000                 | 9               |
|                                    | Laptop - HP         | 00400020       |             | Laptop                   | Dell              | Internet Book | Wed, 1st May, 2013  | 37,000                 | 3               |
| USER MANAGEMENT                    | Showing 1 to 2 of 2 | ? entries      |             |                          |                   |               |                     |                        |                 |
| MANAGE ASSETS                      |                     |                |             |                          | ← Previous        | 1 Next→       |                     |                        |                 |
| REPORTS                            |                     |                |             |                          | Go B              | ack           |                     |                        |                 |
| Tracking                           |                     |                |             |                          |                   |               |                     |                        |                 |
| Dispetal<br>Reporting<br>Inventory |                     |                |             |                          |                   |               |                     |                        |                 |
|                                    |                     |                | DFATAInstit | utional Strengthening Pr | oject (FISP) 2013 |               |                     | 8                      | AbecusConsultin |

# 5.7 Not Repairable

When user clicks on "Not Repairable" alert from dashboard, below list will load in new screen. For administrator "tag" icon will not load.

| (⊇ Assets Management System Level -            |                   |                          |              |                           |                |         |                     |  |        |            |           |
|------------------------------------------------|-------------------|--------------------------|--------------|---------------------------|----------------|---------|---------------------|--|--------|------------|-----------|
| DASHBOARD                                      |                   | & Not Repairs No. Assets |              |                           |                |         |                     |  |        |            |           |
| STATISTICS - DSS                               | 10 Records        | per page                 | Serial       | Category                  | Search: Q.     |         |                     |  |        | Actions    |           |
| 💥 MANAGE SETUP ENTERIES                        | Asset 1           | reference_0006           |              | Office Equipment          | IBM            | ldeapad | Mon, 3rd June, 2013 |  | 50,000 | ( <u>)</u> |           |
| MANAGE ASSETS                                  | Showing 1 to 1 of | 1 entries                |              |                           | ← Previous 1   | Next→   |                     |  |        |            |           |
| REPORTS                                        |                   |                          |              |                           |                |         |                     |  |        |            |           |
| Tracking                                       |                   |                          |              |                           | Go Back        |         |                     |  |        |            |           |
| Acquisition<br>Disposal<br>Reporting Investory |                   |                          |              |                           |                |         |                     |  |        |            |           |
|                                                |                   | ¢                        | FATA Institu | ional Strengthening Proje | ct (FISP) 2013 |         |                     |  | 0      | AbacusCo   | onsulting |
|                                                |                   |                          |              |                           |                |         |                     |  |        |            |           |

# 5.7.1 Request for Disposal

When user clicks on "Send Request for disposal" alert on dashboard, below list will load in new screen. User will click on marked icon. System will open a form from where user can send request for disposal.

| 😡 Assets Managemer                   | it System         |                |              |                           |                    |                   |                     | 1 Dep                  | vartment Level * |
|--------------------------------------|-------------------|----------------|--------------|---------------------------|--------------------|-------------------|---------------------|------------------------|------------------|
| ASHBOARD                             | 1 Norkepare       | _              | ۲            |                           |                    |                   |                     |                        |                  |
| STATISTICS - DSS                     | 10 Records        | perpage<br>Tag | Serial       | Category                  | Se<br>Manufacturer | earch: Q<br>Model | Acquisition Date    | Current Price (In PKR) | Actions          |
| 💥 MANAGE SETUP ENTERIES              | Asset 1           | reference_0006 |              | Office Equipment          | IBM                | ldeapad           | Mon, 3rd June, 2013 | 50,00                  | 0 🕑 💊            |
| MANAGE ASSETS                        | Showing 1 to 1 of | l entries      |              |                           | ← Previous 1       | Next →            |                     |                        |                  |
| REPORTS                              |                   |                |              |                           |                    | -                 |                     |                        |                  |
| Tracking                             |                   |                |              | /                         | GaBack             |                   |                     |                        |                  |
|                                      | Send r            | equest for a   | lisposa      | I icon.                   |                    |                   |                     |                        |                  |
| Reputition<br>Reporting<br>Investory |                   |                |              |                           |                    |                   |                     |                        |                  |
| USAID PAKISTAN                       |                   | 6              | FATAInstitut | tional Strengthening Proj | ect (FISP) 2013    |                   |                     |                        | AbacusConsulting |

# 5.7.2 Request for Disposal Form

User (Editors only) will fill in form, and submit request for disposal.

| 🚇 Assets Manageme       | ent System                                |                         |                                |              | Admin Officer - |
|-------------------------|-------------------------------------------|-------------------------|--------------------------------|--------------|-----------------|
| DASHBOARD               | & Send for Disposel                       |                         |                                |              | ۲               |
| STATISTICS - DSS        | Reference<br>(Letter/Voucher No.)*        | 43                      | Actual Price (Per Item in PKR) | 50,000       |                 |
| K MANAGE SETUP ENTERIES | Minimum Depreciated<br>Cost (In РКЯ)      | 417                     | Suggested Price * (In<br>PKR)  | 5000         |                 |
| USER MANAGEMENT         | Dis posal Method * - Se                   | lectDisposal Method – 🔹 | Ordered By *                   | director c&w |                 |
| MANAGE ASSETS           | Generated Tage                            |                         |                                |              | ۲               |
| REPORTS                 | Select                                    | Tags                    | S                              | tatus        |                 |
| Acquisition             | Submit Cancel                             |                         |                                |              |                 |
| Reporting Investory     | © Requested for Disposel<br>Asset Details | ASSIS                   |                                |              | ۵               |
|                         | AssetName                                 | Asset 1                 |                                |              |                 |
|                         | Acquisition Type                          | Purchased               |                                |              |                 |
|                         | Supplier                                  | Spectrum Computers      |                                |              |                 |
|                         |                                           | 100                     |                                |              |                 |

## 5.8 Depreciated

When user clicks on "depreciated" alert on dashboard, below list will load in new screen.

| 🖗 Assets Managemer                 | nt Syster     | n                |        |                     |                      |             |                         |                    |         |                         | & Adm                             | nin Officer *                              |
|------------------------------------|---------------|------------------|--------|---------------------|----------------------|-------------|-------------------------|--------------------|---------|-------------------------|-----------------------------------|--------------------------------------------|
| ASHBOARD                           | 1 Depres      | iated Assets     |        |                     |                      |             |                         |                    |         |                         |                                   | ۵                                          |
|                                    | 10 💌 Red      | ords per page    |        |                     |                      |             | 5                       | Search: Q          |         |                         |                                   |                                            |
| STATISTICS - DSS                   | Asset<br>Name | Tag              | Serial | Category            | Manufacturer         | Model       | Acquisition Date        | Current Pr<br>PKR) | ice (In | Expiry Date             | Minimum Depreciated Cost (In PKR) | Actions                                    |
| X MANAGE SETUP ENTERIES            | sofa          | 00100011         |        | Office<br>Equipment | IBM                  | ldeapad     | Sat, 15th June,<br>2013 |                    | 30,000  | Tue, 25th June,<br>2013 |                                   | 1 🕑 🧔                                      |
| USER MANAGEMENT                    | Showing 1 to  | o 1 of 1 entries |        |                     |                      |             | _                       | _                  |         |                         |                                   |                                            |
| MANAGE ASSETS                      |               |                  |        |                     |                      |             | ← Previous 1            | N ext →            |         |                         |                                   |                                            |
| REPORTS                            |               |                  |        |                     |                      |             | Go Bac                  | k                  |         |                         |                                   |                                            |
| Tracking                           |               |                  |        |                     |                      |             |                         |                    |         |                         |                                   |                                            |
| Disposed<br>Reporting<br>Investory |               |                  |        |                     |                      |             |                         |                    |         |                         |                                   |                                            |
|                                    |               |                  |        | © FATA Inst         | itutional Strengther | ning Projet | ct (FISP) 2013          |                    |         |                         | 0                                 | AbacusConsulting<br>The Textension Process |
|                                    |               |                  |        |                     |                      |             |                         |                    |         |                         |                                   |                                            |

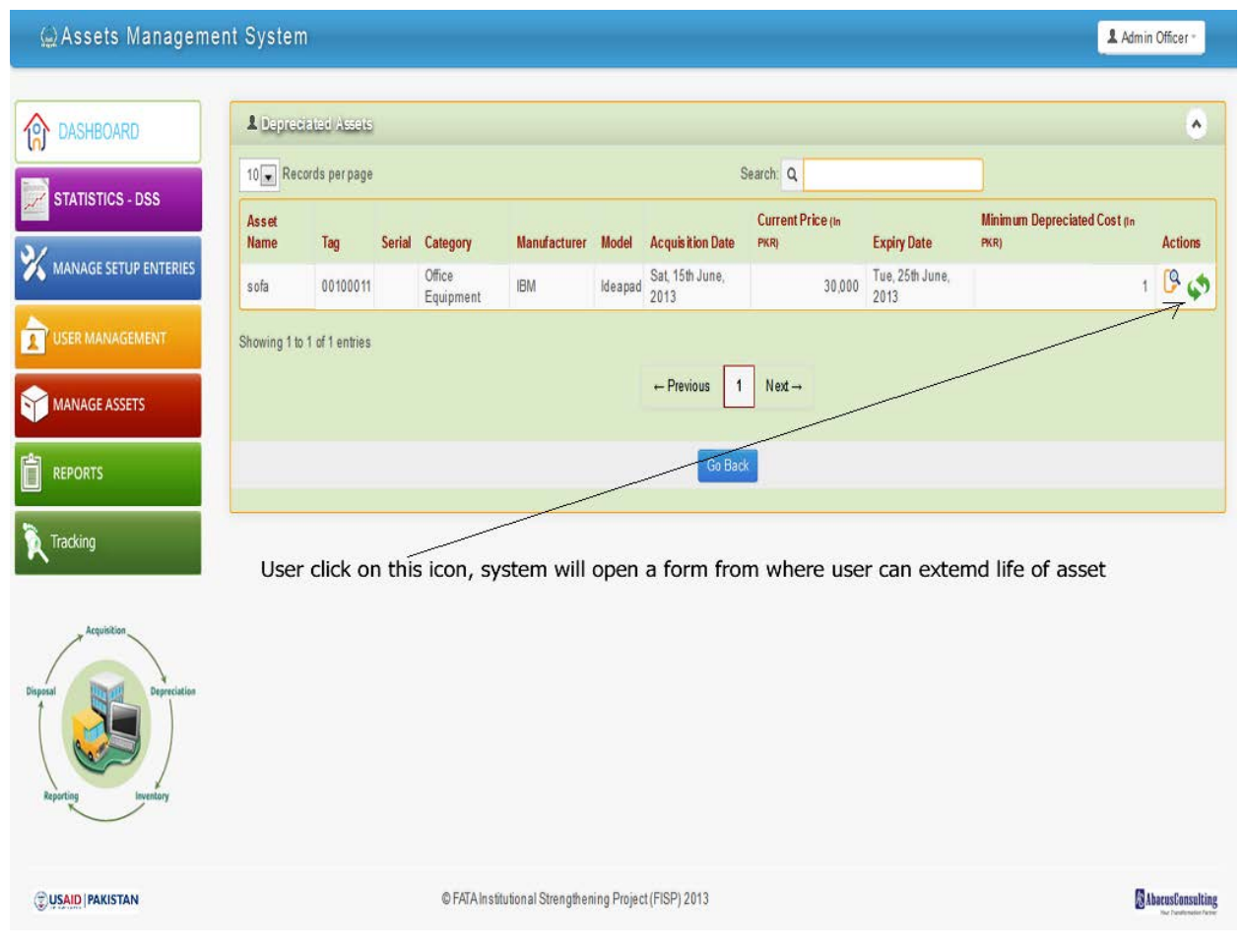

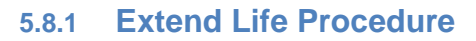

User will click on "marked icon" on below screen then user will be able to perform further action i.e. Extend life.

## 5.8.2 Extend life Form

User will increase life of asset in both cases (Depreciation and running out of life). Below form will open. User will add new value in "Extend life" input and click anywhere on form, values will be saved automatically.

| ⊜Assets Manageme                     | nt System   |                    |                                   |        |                                            |                        | Admin C   | Officer * |
|--------------------------------------|-------------|--------------------|-----------------------------------|--------|--------------------------------------------|------------------------|-----------|-----------|
| ASHBOARD                             | Cenerated   | kye                |                                   |        |                                            |                        |           | ٢         |
| STATISTICS - DSS                     | Tags        | Life (In Years)    | Minimum Depreciated Cost (In PKR) |        | Status                                     | Extend Life (In Years) | Reference |           |
| X MANAGE SETUP ENTERIES              | 00100015    |                    | 20<br>20                          | 125    | Running Out of Life<br>Running Out of Life |                        |           | ]<br>]    |
|                                      | 00100018    |                    | 20                                | 125    | Running Out of Life                        |                        |           | ]         |
| MANAGE ASSETS                        |             |                    |                                   |        |                                            |                        |           |           |
| REPORTS                              | Ø Renning ( | Out of Life Assets |                                   |        |                                            |                        |           | ۲         |
| Tracking                             | View Assei  |                    |                                   |        |                                            |                        |           |           |
| Acquisition<br>Disposal Depreciation |             |                    |                                   | WISHME | NOW                                        |                        |           |           |
|                                      | 1           | AssetName          | pc                                |        |                                            |                        |           |           |
| Reporting                            | Ac          | quisition Type     | Purchased                         |        |                                            |                        |           |           |
|                                      |             |                    |                                   |        |                                            |                        |           |           |

### 5.9 Request for Disposal

User (Admin only) will receive this request and he will see below screen to make action on it, when he will click on "Request for disposal" alert on dashboard.

| 🚇 Assets Managem                                | ent System        | 1            |        |                 |                        |                |                         |                      | Admin Officer -  |
|-------------------------------------------------|-------------------|--------------|--------|-----------------|------------------------|----------------|-------------------------|----------------------|------------------|
|                                                 | • Formertal       | for Discosol | Aceste |                 |                        |                |                         |                      |                  |
| 10 DASHBOARD                                    |                   |              | ADDEED |                 |                        | Soa            | mb: 0                   | ]:                   |                  |
| STATISTICS - DSS                                | Asset Name        | Tao          | Serial | Category        | Manufacturer           | Model          | Acquisition Date        | Current Price on PKR | Actions          |
| 💥 MANAGE SETUP ENTERIES                         | chair             | 00600034     |        | Chairs          | Henredon               | TR413          | Mon, 4th February, 2013 |                      | 400 🖗 🖪          |
|                                                 | Showing 1 to 1 of | 1 entries    |        |                 | ← Previ                | ous 1          | Next →                  |                      |                  |
|                                                 |                   |              |        |                 |                        |                |                         |                      |                  |
| REPORTS                                         | Soud for          | disposa      | Licon  |                 |                        | Go Back        |                         |                      |                  |
| Tracking                                        | Send for          | uisposa      | i icon |                 |                        |                |                         |                      |                  |
| Arguidion<br>Depretation<br>Reporting Investory |                   |              |        |                 |                        |                |                         |                      |                  |
| USAID PAKISTAN                                  |                   |              |        | © FATA Institut | ional Strengthening Pr | oject (FISP) 2 | 013                     |                      | AbaeusConsulting |

Admin will click on blue icon under action label. Below form will open, admin will fill in the form and now this asset will be moved into "under disposal"

## 5.9.1 Send for Disposal Form

Admin user will fill the below form to send this asset for disposal. Once form is successfully submitted, this asset will be removed from "request for disposal" and will be available in "Under disposal".

| 😡 Assets Manageme                              | nt System                            |                                 |                                |                                | 1 Admin Officer - |
|------------------------------------------------|--------------------------------------|---------------------------------|--------------------------------|--------------------------------|-------------------|
| DASHBOARD                                      | C Send for Disposal                  |                                 |                                |                                | ۵                 |
| STATISTICS - DSS                               | Reference (Letter/Noucher No.)*      |                                 | Actual Price (Per Item in PKR) | 5                              | 0,000             |
| X MANAGE SETUP ENTERIES                        | Minimum Depreciated<br>Cost (In PKR) | 417                             | Suggested Price * (In<br>PKR)  |                                | 5000              |
|                                                | Disposal Method * - Select Dis       | posal Method — 🔹                | Ordered By *                   | director c&w                   |                   |
|                                                | Centerated Tage                      |                                 |                                |                                | ۲                 |
| REPORTS                                        | Select Te                            | <mark>gs</mark><br>ference_0006 | Si                             | tatus<br>equested for Disposal |                   |
| Tracking                                       | L                                    |                                 |                                |                                |                   |
| Acquisition<br>Disposal<br>Reporting Investory | Submit Cancel                        |                                 |                                |                                | ۵                 |
| $\bigcirc$                                     | Asset Details                        | Accest 1                        |                                |                                |                   |
|                                                | Acquisition Type                     | Purchased                       |                                |                                |                   |
|                                                | Supplier                             | Spectrum Computers              |                                |                                |                   |
|                                                | Hanufacturar                         | IRM                             |                                |                                |                   |

### 5.10 Under Disposal

User will click on "under disposal" alert on dash board, a list of assets will open from where admin can choose an item to view its detail and moved it to disposed off.

| 🙆 Assets Managem        | ient Systen       | n              |        |                          |                        |         |                     | L Admin                | n Officer ≁      |
|-------------------------|-------------------|----------------|--------|--------------------------|------------------------|---------|---------------------|------------------------|------------------|
| DASHBOARD               | 1 Unter Disp      | iosal Assets   |        |                          |                        |         |                     |                        | ۲                |
|                         | 10 💌 Records      | per page       |        |                          | Se                     | arch: Q |                     |                        |                  |
| STATISTICS - Doo        | Asset Name        | Tag            | Serial | Category                 | Manufacturer           | Model   | Acquisition Date    | Current Price (In PKR) | Actions          |
| X MANAGE SETUP ENTERIES | Asset 1           | reference_0006 |        | Office Equipment         | IBM                    | Ideapad | Mon, 3rd June, 2013 | 50,000                 | 9                |
|                         | Showing 1 to 1 of | 1 entries      |        |                          | ← Previous 1           | Next →  |                     |                        |                  |
|                         |                   |                |        |                          |                        |         |                     |                        |                  |
|                         |                   |                |        |                          | Go Back                |         |                     |                        |                  |
| Tracking                |                   |                |        |                          |                        |         |                     |                        |                  |
| Repeting Investory      |                   |                |        |                          |                        |         |                     |                        |                  |
|                         |                   |                | © F/   | ATA Institutional Streng | thening Project (FISP) | 2013    |                     | <b>1</b> 81            | AbacusConsulting |

## 5.10.1 Dispose off Form

User will click on details icon and below form will open, admin will fill in auction price and press dispose icon. System will move this item into "disposed off" assets list.

| ags          | Bar Code       | Status            | Auction Price (In PKR) | Action |
|--------------|----------------|-------------------|------------------------|--------|
| ference 0006 |                | Under Disposal    |                        | ħ      |
|              | reference 0006 | Constanting and a |                        | W      |
|              |                |                   |                        |        |
|              |                |                   |                        |        |
|              |                |                   |                        |        |
|              |                | Go Back           |                        |        |
|              |                |                   |                        |        |

#### 6. Menu Features

#### 6.1 Statistics – DSS

These are premade reports which will help manager to make decisions.

### 6.1.1 Assets under Repair over One Month

This will show list of assets which are sent for repair, but in system their status hasn't been updated for more than 30 days.

| 🚇 Assets Manageme                               | nt System                   |                           |                           |                  |              | & Admin Officer - |
|-------------------------------------------------|-----------------------------|---------------------------|---------------------------|------------------|--------------|-------------------|
| DASHBOARD                                       | L Asses under Repa          | ir over UMontii           |                           |                  |              | ۵ ۵               |
|                                                 | 10 Records per pag          | e                         |                           | Search: Q        |              |                   |
| STATISTICS - DSS                                | Asset Name                  | Tag                       | Serial                    | Category         | Manufacturer | Model             |
| Assets under Repair over 1<br>Month             | Asset 1                     | reference_0010            |                           | Office Equipment | IBM          | Ideapad           |
| Assets Repaired more than<br>3 times in a Year  | Showing 1 to 1 of 1 entries | \$                        | ← Pre                     | vious 1 Next→    |              |                   |
| Assets in Stock (Not Issued)                    |                             |                           |                           |                  |              |                   |
| Assets in Need of Repair                        |                             |                           |                           |                  |              |                   |
| Assets Completed Useful<br>Life                 |                             |                           |                           |                  |              |                   |
| 💥 MANAGE SETUP ENTERIES                         |                             |                           |                           |                  |              |                   |
|                                                 |                             |                           |                           |                  |              |                   |
|                                                 |                             |                           |                           |                  |              |                   |
| REPORTS                                         |                             |                           |                           |                  |              |                   |
| Tracking                                        |                             |                           |                           |                  |              |                   |
| Acquisition<br>Dispersit<br>Reporting Investory |                             |                           |                           |                  |              |                   |
|                                                 |                             | © FATA Institutional Stre | engthening Project (FISP) | 2013             |              | AbacusConsulting  |

### 6.1.2 Assets Repaired more than 3 Times in a Year

This list will show assets which had been repaired more than 3 times in last 360 days.

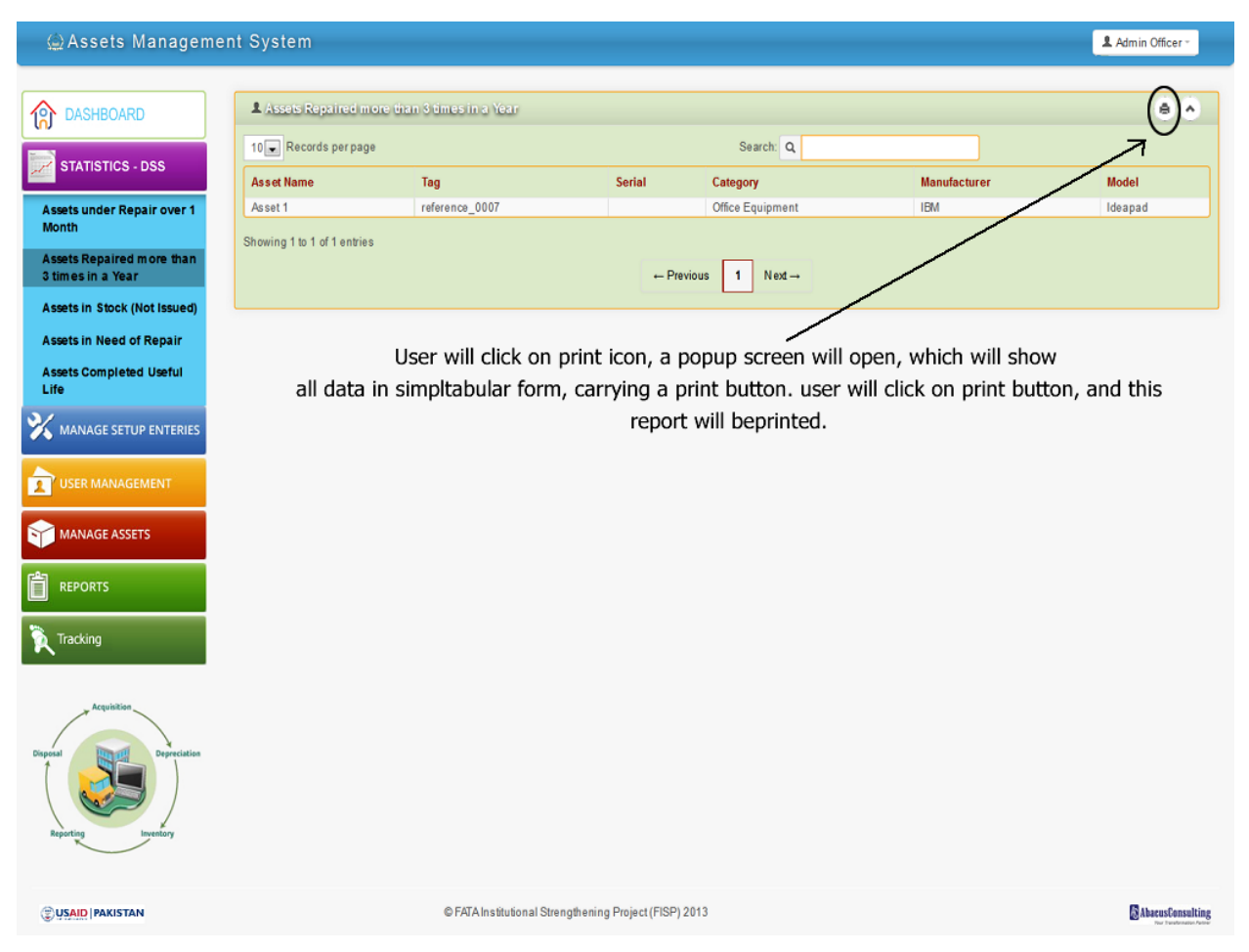

# 6.1.3 Assets in Stock (Not Issued)

This list will show the assets which are added in the system, but havn't been issued to any one.

| 🚇 Assets Manageme                                                                                                    | ent System                                                                           |                                         |                        |                                                  |                          | Admin Officer -  |
|----------------------------------------------------------------------------------------------------|--------------------------------------------------------------------------------------|-----------------------------------------|------------------------|--------------------------------------------------|--------------------------|------------------|
| Assets Managemer  StATISTICS - DSS  Assets under Repair over 1 Month Assets Repaired more than Stimes in a Year Assets in Stock (Not Issued) Assets in Stock (Not Issued) Assets in Need of Repair Assets Completed Useful Life Winnage SETUP ENTERIES Winser MANAGE ASSETS  Completed Useful Life REPORTS  Particular  Particular  Parti                                                                                                    | Assats in Stock (Not Issued)<br>Assat Name<br>Assat 1<br>Showing 1 to 1 of 1 entries | Teg<br>reference_0009                   | Serial<br>- Previous 1 | arch: Q<br>Category<br>Office Equipment<br>Next→ | Price (in FKR)<br>50.000 | Admin Officer -  |
| Dispetal<br>Reporting<br>Reporting<br>Reporti |                                                                                      | © FATA Institutional Strengthening Proj | ect (FISP) 2013        |                                                  |                          | AbreusCensulting |
|                                                                                                    |                                                                                      |                                         |                        |                                                  |                          |                  |

# 6.1.4 Assets in Need of Repair

### List of items which are "Out of order".

| 🕁 Assets Managemei                  | nt System           |                |                |                          |                   |                       |                                                                           | Admin Officer -  |
|-------------------------------------|---------------------|----------------|----------------|--------------------------|-------------------|-----------------------|---------------------------------------------------------------------------|------------------|
| DASHBOARD                           | Assets in Ne        | ad of Repair   |                |                          |                   |                       |                                                                           | ê ô              |
| STATISTICS - DSS                    | 10 Records          | perpage        |                |                          | Se                | arch: Q               |                                                                           |                  |
|                                     | Asset Name          | Tag            | Serial         | Category                 | Date              | Notes                 | Possession                                                                |                  |
| Assets under Repair over 1<br>Month | Asset 1             | reference_0004 |                | Office Equipment         | 28/06/2013 06:40  | RAMissue              | Adminstration, Infrastructure & Coordi<br>Chief Engineer Works & Services | nation           |
|                                     | Laptop - HP         | 00400025       |                | Laptop                   | 28/06/2013 06:40  |                       |                                                                           |                  |
| Assets Repaired more than           | Asset 1             | reference_0008 |                | Office Equipment         | 28/06/2013 06:40  | system heating up     |                                                                           |                  |
| 3 times in a Year                   | chair               | 00600045       |                | Chairs                   | 29/06/2013 00:50  | system is not working |                                                                           |                  |
| Assets in Stock (Not Issued)        | Chausing 1 to 1 of  | Lanking        |                |                          |                   |                       |                                                                           |                  |
| Assets in Need of Repair            | Showing 1 to 4 of 4 | 4 enuies       |                |                          | Province 1        | Ned                   |                                                                           |                  |
| Assets Completed Useful             |                     |                |                |                          | - rienous         | Nex 4                 |                                                                           |                  |
| MANAGE SETUP ENTERIES               |                     |                |                |                          |                   |                       |                                                                           |                  |
| MANAGE ASSETS                       |                     |                |                |                          |                   |                       |                                                                           |                  |
|                                     |                     |                |                |                          |                   |                       |                                                                           |                  |
| Tracking                            |                     |                |                |                          |                   |                       |                                                                           |                  |
| Reporting Dependence                |                     |                |                |                          |                   |                       |                                                                           |                  |
|                                     |                     |                | © FATA Institu | tional Strengthening Pro | oject (FISP) 2013 |                       |                                                                           | AbacusConsulting |

# 6.1.5 Assets Completed Useful Life

List of assets which have completed their factory proposed life.

| 😡 Assets Manageme                                                                    | nt System                   |                    |                       |                     |              | 💄 Admin Officer 🕤 |
|--------------------------------------------------------------------------------------|-----------------------------|--------------------|-----------------------|---------------------|--------------|-------------------|
| ASHBOARD                                                                             | L Asses Completed (         | Jseful Life        |                       |                     |              | ê                 |
|                                                                                      | 10 Records per page         |                    |                       | Search: Q           |              |                   |
| STATISTICS - DSS                                                                     | Asset Name                  | Tag                | Serial                | Category            | Manufacturer | Model             |
| Assets under Repair over 1<br>Month                                                  | sofa                        | 00100011           |                       | Office Equipment    | IBM<br>IBM   | Ideapad           |
| Assets Repaired more than<br>3 times in a Year<br>Assets in Stock (Not issued)       | Showing 1 to 2 of 2 entries |                    |                       | ← Previous 1 Next → | 1211         |                   |
| Assets in Need of Repair<br>Assets Completed Useful<br>Life<br>MANAGE SETUP ENTERIES |                             |                    |                       |                     |              |                   |
|                                                                                      |                             |                    |                       |                     |              |                   |
|                                                                                      |                             |                    |                       |                     |              |                   |
| Tracking                                                                             |                             |                    |                       |                     |              |                   |
| Disparal<br>Reporting<br>Reporting<br>Reporting<br>Reporting                         |                             |                    |                       |                     |              |                   |
|                                                                                      |                             | © FATA Institution | al Strengthening Proj | iect (FISP) 2013    |              | AbacusConsulting  |

### 6.2 Manage Setup Entries

Note: Add and edit functions are alike for all of below setup entries, with only difference, that while editing, previously added values will be available in input boxes. Edit screens are not shown below.

| 🚇 Assets Manageme                                             | nt System                   |                                 |          |   |          | & Admin Officer - |
|---------------------------------------------------------------|-----------------------------|---------------------------------|----------|---|----------|-------------------|
| DASHBOARD                                                     | Ø Manage Suppliers          |                                 |          |   |          | •                 |
| STATISTICS - DSS                                              | Add Supplier                |                                 |          |   |          |                   |
| 💥 MANAGE SETUP ENTERIES                                       | Supplier Name*              |                                 |          |   |          |                   |
| Departments                                                   | Save                        |                                 |          |   |          |                   |
| Directorates<br>Field Offices                                 |                             |                                 |          |   |          |                   |
| Designation                                                   | L Supplicies                |                                 |          |   |          | ۲                 |
| Link Designation with Room                                    | 10 Records per page         | Search: Q                       |          |   |          |                   |
| Categories of Assets                                          | Supplier Name               | A                               | ictions  | 0 | 0        |                   |
| Assets Manufacturer                                           | NH Tech                     |                                 | a.       | 0 | CX<br>CV |                   |
| Development Partner                                           | Specialiti computers        |                                 | <u> </u> |   |          |                   |
| Project                                                       | Showing 1 to 2 of 2 entries | Province 1 Next                 |          |   |          |                   |
| Supplier                                                      |                             | - Henous II Next -              |          |   |          |                   |
| Acquisition Source                                            |                             |                                 |          |   |          |                   |
| Store Keeper                                                  |                             |                                 |          |   |          |                   |
| 2 USER MANAGEMENT                                             |                             |                                 |          |   |          |                   |
|                                                               |                             |                                 |          |   |          |                   |
| REPORTS                                                       |                             |                                 |          |   |          |                   |
| Tracking                                                      |                             |                                 |          |   |          |                   |
| Pagenting<br>Reporting<br>Reporting<br>Reporting<br>Reporting |                             |                                 |          |   |          |                   |
|                                                               | © FATA Institutional St     | rengthening Project (FISP) 2013 |          |   |          | AbacusConsulting  |

# 6.2.1 **Departments**

Admin User will be able to add/edit departments. Individual department/directorate/Field office editor will not have this option.

| 🚇 Assets Manageme                              | ent System                                             |         |   |     | Admin Officer -  |
|------------------------------------------------|--------------------------------------------------------|---------|---|-----|------------------|
| DASHBOARD                                      | © Manage Departments                                   |         |   |     | ۲                |
| STATISTICS - DSS                               | Add Department                                         |         |   |     |                  |
| 💥 MANAGE SETUP ENTERIES                        | Department Name *                                      |         |   |     |                  |
| Departments<br>Directorates                    | Save Cancel                                            |         |   |     |                  |
| Field Offices                                  | Legatiments                                            |         |   |     | ۲                |
| Link Designation with Room                     | 10 Records per page Search: C                          | . []    |   |     |                  |
| Categories of Assets                           | Department Name                                        | Actions |   |     |                  |
| Assets Manufacturer                            | Planning & Development                                 | 2       | 8 | C×  |                  |
| Assets Model                                   | Finance                                                | 9       | 8 | C 🖌 |                  |
| Development Partner                            | Adminstration, Infrastructure & Coordination           | 9       | 8 | G.  |                  |
| Project                                        | Social Sector                                          | 9       | 8 | C×  |                  |
| Supplier                                       | Production & Livelihood Development                    | 6       | 8 | G   |                  |
| Acquisition Source                             | Law & Order                                            | 9       | 8 | G.  |                  |
| Store Keeper                                   | Showing 1 to 6 of 6 entries                            | -       |   |     |                  |
| MANAGE ASSETS                                  |                                                        |         |   |     |                  |
| REPORTS                                        |                                                        |         |   |     |                  |
| Tracking                                       |                                                        |         |   |     |                  |
| Acquisition<br>Depend<br>Reputing<br>hereitary |                                                        |         |   |     |                  |
|                                                | © FATA Institutional Strengthening Project (FISP) 2013 |         |   |     | AbecusConsulting |
|                                                |                                                        |         |   |     |                  |

### 6.2.2 Directorate

Admin User will be able to add/edit directorate. Individual department will only be able add/edit directorate under its own tree.

| 🚇 Assets Manageme                                                                             | nt System                                                                                            |                                                                                                | L Admin Officer - |
|-----------------------------------------------------------------------------------------------|----------------------------------------------------------------------------------------------------|------------------------------------------------------------------------------------------------|-------------------|
| DASHEOARD      STATISTICS - DSS      MANAGE SETUP ENTERIES      Departments      Directorates | © Minning Directorate  Add Directorate  Department *SelectDepartment  Directorate Name*  Save Cancel |                                                                                                | •                 |
| Field Offices<br>Designation<br>Link Designation with Room                                    | A Dissories                                                                                          |                                                                                                | •                 |
| Categories of Assets<br>Assets Manufacturer                                                   | 10 Records per page<br>Directorate                                                                   | Search: Q<br>Department                                                                        | Actions           |
| Assets Model<br>Development Partner                                                           | Chief Engineer Works & Services                                                                      | Administration, Infrastructure & Coordination                                                  | 2 9 9<br>2 9      |
| Project                                                                                       | Irngation<br>Local Government & Rural Development                                                    | Administration, Infrastructure & Coordination<br>Administration, Infrastructure & Coordination | C C C             |
| Acquisition Source                                                                            | Sports, Culture & Youth Affrairs                                                                     | Administration, Infrastructure & Coordination<br>Administration, Infrastructure & Coordination | 8 8 8<br>8 8 8    |
|                                                                                               | IT Cell                                                                                              | Administration, Infrastructure & Coordination                                                  | 9 8 G             |
|                                                                                               | PMU for TARRUCI<br>Political Agents FATA/ DCOs FRs                                                   | Administration, infrastructure & Coordination                                                  | B C C             |
|                                                                                               | FATA Disaster Manangement Authority<br>Directorate of Projects                                       | Law & Order<br>Planning & Development                                                          | 2 2 9<br>2 2 9    |
| Tracking                                                                                      | Showing 1 to 10 of 23 entries                                                                        | ← Previous 1 2 3 Next →                                                                        |                   |
| Republica<br>Depending<br>Reput in Brokey                                                     |                                                                                                    |                                                                                                |                   |
| USAID PAKISTAN                                                                                | © FATA Institutional Stre                                                                            | ngthening Project (FISP) 2013                                                                  | AhacusConsulting  |

## 6.2.3 Field Offices

Admin User will be able to add/edit all field offices. Individual department editor and directorate editor will only be able add/edit field office under its own tree.

| 🖾 Assets Manageme                                                      | nt System                  |                                 |                                               | 1 Admin Officer - |
|------------------------------------------------------------------------|----------------------------|---------------------------------|-----------------------------------------------|-------------------|
| DASHBOARD                                                              | C Manage Field On          | <u>065</u>                      |                                               |                   |
| STATISTICS - DSS                                                       | Add Field Office           |                                 |                                               |                   |
| 🗙 MANAGE SETUP ENTERIES                                                | Department *               | - Select Department *           | Directorate * - Select Directorate - *        |                   |
| Departments                                                            |                            |                                 |                                               |                   |
| Directorates<br>Field Offices                                          |                            | Save Cancel                     |                                               |                   |
| Designation                                                            |                            |                                 |                                               |                   |
| Link Designation with Room                                             |                            |                                 |                                               | •                 |
| Categories of Assets                                                   | 10 Records per par         | je                              | Search Q                                      |                   |
| Assets Manufacturer                                                    | Field Office               | Directorate                     | Department                                    | Actions           |
| Development Partner                                                    | Field Office 1             | Chief Engineer Works & Services | Administration, Infrastructure & Coordination | <b>4</b> 0 4      |
| Project                                                                | Showing 1 to 1 of 1 entrie | 5                               |                                               |                   |
| Supplier                                                               |                            |                                 | ← Previous 1 Next →                           |                   |
| Acquisition Source                                                     |                            |                                 |                                               |                   |
| Store Keeper                                                           |                            |                                 |                                               |                   |
| USER MANAGEMENT                                                        |                            |                                 |                                               |                   |
|                                                                        |                            |                                 |                                               |                   |
| REPORTS                                                                |                            |                                 |                                               |                   |
| Tracking                                                               |                            |                                 |                                               |                   |
| Aquities<br>Depend<br>Reporting<br>Reporting<br>Reporting<br>Reporting |                            |                                 |                                               |                   |
| USAID PAKISTAN                                                         |                            | © FATA Institutional Strengthen | ing Project (FISP) 2013                       | AhacusConsulting  |

## 6.2.4 **Designation**

Admin User will be able to add/edit all designation. Individual department editor, directorate editor and field office editor will only be able add/edit designation under its own tree.

| ایک Assets Managemer              | nt System         |                  |                            |                            |                                              | 1     | Admin Officer - |
|-----------------------------------|-------------------|------------------|----------------------------|----------------------------|----------------------------------------------|-------|-----------------|
| DASHBOARD                         | © Designation     |                  |                            |                            |                                              |       |                 |
| STATISTICS - DSS                  | Add Designation   |                  |                            |                            |                                              |       |                 |
| MANAGE SETUP ENTERIES             | Department *      | - Select Depart  | ment •                     | Directorate                | - Select Directorate - 🔹                     |       |                 |
| Departments                       | Field Office      | - Select Field C | ffice                      | Designation Name*          |                                              |       |                 |
| irectorates                       |                   | Canad            |                            |                            |                                              |       |                 |
| eld Offices                       |                   | Gance            | <u>.</u>                   |                            |                                              |       |                 |
| signation                         |                   |                  |                            |                            |                                              |       |                 |
| k Designation with Room           | L Designations    |                  |                            |                            |                                              |       |                 |
| tegories of Assets                | 10 Records per pa | ge               |                            |                            | Search: Q                                    |       |                 |
| sets Manufacturer                 | Designation       | Field Office     | Directorate                |                            | Department                                   | Actio | ns              |
| sets Model                        | Finance Officer   |                  |                            |                            | Finance                                      | 9     | 0 G             |
| velopment Partner                 | Supervisor        | Field Office 1   | Chief Engineer Wo          | orks & Services            | Adminstration, Infrastructure & Coordination | 9     | Ø 🔒             |
| quisition Source<br>ore Keeper    |                   |                  |                            | ← Previous                 |                                              |       |                 |
| MANAGE ASSETS                     |                   |                  |                            |                            |                                              |       |                 |
| REPORTS                           |                   |                  |                            |                            |                                              |       |                 |
| Tracking                          |                   |                  |                            |                            |                                              |       |                 |
| Preventione<br>appendix Leventory |                   |                  |                            |                            |                                              |       |                 |
| USAID PAKISTAN                    |                   | 01               | FATA Institutional Strengt | hening Project (FISP) 2013 |                                              |       | AbacusConsu     |

## 6.2.5 Link Designation with Room

Admin User will be able to add/edit all designation's room linking. Individual department editor, directorate editor and field office editor will only be able to add/edit room linking of designation under its own tree.

| الله Assets Managemer                                      | nt System                                     |                                  |                                |                                             |         |                                                            | L Admin Officer + |
|------------------------------------------------------------|-----------------------------------------------|----------------------------------|--------------------------------|---------------------------------------------|---------|------------------------------------------------------------|-------------------|
| DASHBOARD                                                  | C Encloseptore                                | (6) Room)                        |                                |                                             |         |                                                            | ۵                 |
| MANAGE SETUP ENTERIES Departments Directorates             | Department *<br>Field Office<br>Room Number * | - Select Depa                    | rtment *                       | Directorate<br>Designation *                | SelectD | irectorate - •                                             |                   |
| Field Offices<br>Designation<br>Link Designation with Room |                                               | Save Cano                        | el                             |                                             |         |                                                            |                   |
| Categories of Assets<br>Assets Manufacturer                | Records per page                              |                                  |                                |                                             | Search: | ۹.                                                         | ۲                 |
| Assets Model Development Partner Broject                   | Room Number I                                 | <b>lesignation</b><br>Supervisor | Field Office<br>Field Office 1 | Directorate<br>Chief Engineer Works & Servi | es      | Department<br>Adminstration, Infrastructure & Coordination | Actions           |
| Supplier<br>Acquisition Source                             | Showing 1 to 1 of 1 entries                   |                                  |                                | ← Previous                                  | 1 Next  | -                                                          |                   |
| USER MANAGEMENT                                            |                                               |                                  |                                |                                             |         |                                                            |                   |
| MANAGE ASSETS                                              |                                               |                                  |                                |                                             |         |                                                            |                   |
| Tracking                                                   |                                               |                                  |                                |                                             |         |                                                            |                   |
| Arguidan<br>Disparal<br>Reporting Dependiation             |                                               |                                  |                                |                                             |         |                                                            |                   |
|                                                            |                                               | c                                | FATA Institutional Str         | rengthening Project (FISP) 2013             |         |                                                            | AbarusConsulting  |

# 6.2.6 Categories

Admin user, department editor, directorate editor and field office will be able to manage categories.

| TATISTICS - DSS                                                                                                |                                                                      |                                           |                   |                      |             |                  |
|----------------------------------------------------------------------------------------------------|----------------------------------------------------------------------|-------------------------------------------|-------------------|----------------------|-------------|------------------|
| IANAGE SETUP ENTERIES                                                                                          | Add Category                                                         |                                           |                   |                      |             |                  |
|                                                                                                    | Main Category                                                        | - Select Parent Category *                |                   |                      |             |                  |
| intments                                                                                                    | Contractor Description                                               | Office Equipment                          |                   |                      |             |                  |
| torates                                                                                                    | Category Description                                                 | Computers                                 |                   |                      |             |                  |
| Offices                                                                                                    |                                                                      | Laptop                                    |                   |                      |             |                  |
| nation                                                                                                    |                                                                      | Fumiture                                  |                   |                      |             |                  |
| Designation with Room                                                                                          |                                                                      | Chairs                                    |                   |                      |             |                  |
| ories of Assets                                                                                                |                                                                      | Tables                                    |                   |                      |             |                  |
| s Manufacturer                                                                                                 | -                                                                    | Round Table                               |                   |                      |             |                  |
| s Model                                                                                                    |                                                                      |                                           |                   |                      |             |                  |
| opment Partner                                                                                                 | 10 Records per page                                                  |                                           | Search Q          |                      |             |                  |
| et.                                                                                                    | Main Category                                                        | Sub Category                              | Detailed Category | Actions              |             |                  |
| ler                                                                                                    | Fumiture                                                             |                                           |                   | 19                   | 8           | G                |
| sition Source                                                                                                  | Office Equipment                                                     |                                           |                   | <u>(</u> }           | 8           | G                |
| Keeper                                                                                                    | Furniture                                                            | Chairs                                    |                   | ( <u>P</u>           | 8           | G                |
| CONTRACTOR OF A REAL PROPERTY OF A REAL PROPERTY OF A REAL PROPERTY OF A REAL PROPERTY OF A REAL PROPERTY OF A | Furniture                                                            | Tables                                    |                   | <b>P</b>             | 8           | G                |
| ER MANAGEMENT                                                                                                  |                                                                      |                                           |                   | 50                   | -           | 0                |
| ER MANAGEMENT                                                                                                  | Office Equipment                                                     | Computers                                 |                   | 9                    | 6           | LA               |
| ER MANAGEMENT                                                                                                  | Office Equipment                                                     | Computers<br>Laptop                       |                   | بي<br>2              | C<br>C      | C <mark>x</mark> |
| ER MANAGEMENT                                                                                                  | Office Equipment Office Equipment Office Equipment                   | Computers<br>Laptop<br>Printers           |                   | ی<br>ع<br>بو         | 8<br>8<br>8 | G<br>G<br>K      |
| ER MANAGEMENT<br>NAGE ASSETS<br>PORTS                                                                          | Office Equipment<br>Office Equipment<br>Office Equipment<br>Fumiture | Computers<br>Laptop<br>Printers<br>Chairs | Rocking chair     | 29<br>29<br>29<br>29 | 000         |                  |

## 6.2.7 Manufacturers

Admin user, department editor, directorate editor and field office will be able to manage manufacturers.

| 🚇 Assets Manageme                                                                                                    | nt System                   |                                                        |         | L Admin Officer - |
|----------------------------------------------------------------------------------------------------|-----------------------------|--------------------------------------------------------|---------|-------------------|
| DASHBOARD                                                                                                    | C Assession and Assession   |                                                        |         | ۲                 |
| STATISTICS - DSS                                                                                                    | Add Manufacturer            |                                                        |         |                   |
| X MANAGE SETUP ENTERIES                                                                                                    | Category* - Selec           | t Category-                                            |         |                   |
| Departments                                                                                                    |                             |                                                        |         |                   |
| Directorates                                                                                                    | Save                        | Cancel                                                 |         |                   |
| Field Offices                                                                                                    |                             |                                                        |         |                   |
| Designation                                                                                                    |                             |                                                        |         |                   |
| Link Designation with Room                                                                                                    | A INCONTRACTION             |                                                        |         | •                 |
| Categories of Assets                                                                                                    | 10 Records per page         | Search:                                                | Q       |                   |
| Assets Manufacturer                                                                                                    | Manufacturer                | Category                                               | Actions |                   |
| Assets Model                                                                                                    | Hickory                     | Tables                                                 | C C C   |                   |
| Development Partner                                                                                                    | Henredon                    | Chairs                                                 | 🕒 🕑 🚱   |                   |
| Project                                                                                                    | Dell                        | Laptop                                                 | ଓ ଓ G € |                   |
| Supplier                                                                                                    | HP                          | Computers                                              | 19 C Cx |                   |
| Acquisition Source                                                                                                    | IBM                         | Computers                                              | 🤒 🙆 🚱   |                   |
| Store Keeper                                                                                                    | Showing 1 to 5 of 5 entries | - Previous 1 Ne                                        | xi →    |                   |
| REPORTS                                                                                                    |                             |                                                        |         |                   |
| Tracking                                                                                                    |                             |                                                        |         |                   |
| Accession<br>Organical<br>Accession<br>Accession<br>Access |                             |                                                        |         |                   |
|                                                                                                    |                             | © FATA Institutional Strengthening Project (FISP) 2013 |         | AbacusDensulting  |

### 6.2.8 **Model**

Admin user, department editor, directorate editor and field office will be able to manage model.

| 🚇 Assets Manageme                                                            | nt System                      |                                                 |                   | L Admin Officer - |
|------------------------------------------------------------------------------|--------------------------------|-------------------------------------------------|-------------------|-------------------|
| ASHBOARD                                                                     | C ASSOCIMONE)                  |                                                 |                   | •                 |
| STATISTICS - DSS                                                             | Add Model                      |                                                 |                   |                   |
| 🛠 MANAGE SETUP ENTERIES                                                      | Manufacturer *<br>Model Name * | - Select Manufacturer *                         |                   |                   |
| Departments                                                                  |                                |                                                 |                   |                   |
| Directorates                                                                 |                                | Save Cancel                                     |                   |                   |
| Field Offices                                                                |                                |                                                 |                   |                   |
| Designation                                                                  |                                |                                                 |                   |                   |
| Link Designation with Room                                                   | A MICHOLE                      |                                                 |                   | •                 |
| Categories of Assets                                                         | 10 Records per page            | •                                               | Search: Q         |                   |
| Assets Manufacturer                                                          | Model                          | Manufacturer                                    | Actions           |                   |
| Assets Model                                                                 | RC362                          | Hickory                                         | <u>9</u>          | 3 G               |
| Development Partner                                                          | TR413                          | Henredon                                        | 9 8               | 3 G               |
| Project                                                                      | Internet Book                  | Dell                                            | ( <u>)</u>        | 7 G.              |
| Supplier                                                                     | Probook 4530s                  | HP                                              | 9 (               | ? G.              |
| Acquisition Source                                                           | Ideapad                        | IBM                                             | ( <u></u>         | 8 G.              |
| Store Keeper                                                                 |                                |                                                 |                   |                   |
|                                                                              | Showing 1 to 5 of 5 entries    | -                                               | Previous 1 Next → |                   |
|                                                                              |                                |                                                 |                   |                   |
| REPORTS                                                                      |                                |                                                 |                   |                   |
| Tracking                                                                     |                                |                                                 |                   |                   |
| Acquisitor<br>Depend<br>Acquisitor<br>Acquisitor<br>Acquisitor<br>Acquisitor |                                |                                                 |                   |                   |
|                                                                              |                                | © FATA Institutional Strengthening Project (FIS | P) 2013           | AbacasConsulting  |

### 6.2.9 **Development Partner**

Admin user, department editor, directorate editor and field office will be able to manage development partner.

| 🚇 Assets Manageme                                                                                                    | nt System                                          |                                   |                     |         |   |   | 2 Admin Officer - |
|----------------------------------------------------------------------------------------------------|----------------------------------------------------|-----------------------------------|---------------------|---------|---|---|-------------------|
|                                                                                                    | Change Development Partner Add Development Partner |                                   |                     |         |   |   | ۵                 |
| MANAGE SETUP ENTERIES                                                                                                    | Name*                                              |                                   |                     |         |   |   |                   |
| Directorates                                                                                                    |                                                    |                                   |                     |         |   |   |                   |
| Field Offices<br>Designation                                                                                                    | L Bevelopment Permar                               |                                   |                     |         |   |   | ۲                 |
| Link Designation with Room                                                                                                    | 10 Records per page                                |                                   | Search: Q           | Actions |   |   |                   |
| Assets Manufacturer                                                                                                    | USAID                                              |                                   |                     | ß       | 0 | G |                   |
| Assets Model Development Partner Project                                                                                                    | Showing 1 to 1 of 1 entries                        |                                   | ← Previous 1 Next → |         |   |   |                   |
| Supplier<br>Acquisition Source                                                                                                    |                                                    |                                   |                     |         |   |   |                   |
| Store Keeper                                                                                                    |                                                    |                                   |                     |         |   |   |                   |
|                                                                                                    |                                                    |                                   |                     |         |   |   |                   |
| REPORTS                                                                                                    |                                                    |                                   |                     |         |   |   |                   |
| K Tracking                                                                                                    |                                                    |                                   |                     |         |   |   |                   |
| Arquisitor<br>Depend<br>Feperity<br>Report in<br>Report in |                                                    |                                   |                     |         |   |   |                   |
| USAID PAKISTAN                                                                                                    | © FAI                                              | Ainstitutional Strengthening Proj | ect (FISP) 2013     |         |   |   | AbacusConsulting  |

# 6.2.10 **Project**

Admin user, department editor, directorate editor and field office will be able to manage project.

| 😡 Assets Manageme                                                         | nt System                  |                                    |                     |         | & Admin Officer - |
|---------------------------------------------------------------------------|----------------------------|------------------------------------|---------------------|---------|-------------------|
|                                                                           | Change Brotese             |                                    |                     |         | ۲                 |
| STATISTICS - DSS                                                          | Add Project                | - Select Development Part.         |                     |         |                   |
| X MANAGE SETUP ENTERIES                                                   | Project Name *             |                                    |                     |         |                   |
| Departments<br>Directorates                                               | rojet name                 |                                    |                     |         |                   |
| Field Offices                                                             |                            | Save Cancel                        |                     |         |                   |
| Designation                                                               |                            |                                    |                     |         |                   |
| Link Designation with Room                                                | L House                    |                                    |                     |         | ۲                 |
| Assets Manufacturer                                                       | 10 Records per pag         | •                                  | Search: Q           |         |                   |
| Assets Model                                                              | Project                    | Development Partner                |                     | Actions |                   |
| Development Partner Project                                               | Change 1 to 1 of 1 entries | USAD                               |                     | C' C C  |                   |
| Supplier                                                                  | Showing 1 to 1 to 1 to 10  | ,                                  | ← Previous 1 Next → |         |                   |
| Acquisition Source                                                        |                            |                                    |                     |         |                   |
| Store Keeper                                                              |                            |                                    |                     |         |                   |
| 2 USER MANAGEMENT                                                         |                            |                                    |                     |         |                   |
|                                                                           |                            |                                    |                     |         |                   |
| REPORTS                                                                   |                            |                                    |                     |         |                   |
| Tracking                                                                  |                            |                                    |                     |         |                   |
| Republic<br>Departure<br>Reporting<br>Reporting<br>Reporting<br>Reporting |                            |                                    |                     |         |                   |
| USAID PAKISTAN                                                            |                            | © FATA Institutional Strengthening | Project (FISP) 2013 |         | AbacusConsulting  |

# 6.2.11 Supplier

Admin user, department editor, directorate editor and field office will be able to manage supplier.

| 🚇 Assets Manageme                                          | nt System                   |                             |            | 💄 Admin Officer - |
|------------------------------------------------------------|-----------------------------|-----------------------------|------------|-------------------|
|                                                            | © Manage Suppliers          |                             |            |                   |
| STATISTICS - DSS                                           | Add Supplier                |                             |            |                   |
| 🛠 MANAGE SETUP ENTERIES                                    | Supplier Name *             |                             |            |                   |
| Departments                                                | Save                        |                             |            |                   |
| Field Offices                                              |                             |                             |            |                   |
| Designation                                                | L Suppliers                 |                             |            | <u> </u>          |
| Link Designation with Room                                 | 10 Records per page         | Search: Q                   |            |                   |
| Categories of Assets                                       | Supplier Name               | Actions                     |            |                   |
| Assets Manufacturer                                        | NH Tech                     | 9                           | 6 0        | *                 |
| Assets Model                                               | Spectrum Computers          | P.                          | <b>B</b> ( | *                 |
| Development Partner                                        | Showing 1 to 2 of 2 entries |                             |            |                   |
| Project                                                    |                             | ← Previous 1 Next →         |            |                   |
| Supplier                                                   |                             |                             |            |                   |
| Acquisition Source                                         |                             |                             |            |                   |
| Store Keeper                                               |                             |                             |            |                   |
| USER MANAGEMENT                                            |                             |                             |            |                   |
| MANAGE ASSETS                                              |                             |                             |            |                   |
| TEPORTS                                                    |                             |                             |            |                   |
| Tracking                                                   |                             |                             |            |                   |
| Dipped<br>Reperting<br>Reperting<br>Reperting<br>Reperting |                             |                             |            |                   |
|                                                            | © FATA Institutional Streng | theming Project (FISP) 2013 |            | AhaeusConsulting  |

## 6.2.12 Acquisition Source

Admin user, department editor, directorate editor and field office will be able to manage acquisition source.

| 🚇 Assets Manageme                                                                                                    | nt System                                                                                               |                          |         |      | Admin Officer -  |
|----------------------------------------------------------------------------------------------------|----------------------------------------------------------------------------------------------------|--------------------------|---------|------|------------------|
| Image: Statistics - DSS         Image: Setup enteries         Departments                                                 | © Manage Acquisition Source<br>Add Acquisition Source<br>Acquisition Source Name *                      |                          |         | <br> | •                |
| Directorates<br>Field Offices<br>Designation<br>Link Designation with Room<br>Categories of Assets<br>Assets Manufacturer | User Will be able to add new source<br>below listing box  Acquirect Sources  Acquistion Source tame R&D | Search: Q                | Actions | G    |                  |
| Assets Model<br>Development Partner<br>Project<br>Supplier<br>Acquisition Source<br>Store Keeper                          | Showing 1 to 1 of 1 entries                                                                             | ← Previous 1 Next →      |         |      |                  |
| OUSER MANAGEMENT     MANAGE ASSETS     MANAGE ASSETS     REPORTS     Tracking                                             |                                                                                                    |                          |         |      |                  |
| Arguititie<br>Reporting<br>Reporting<br>Developmentation                                                                  |                                                                                                    |                          |         |      |                  |
| USAID PAKISTAN                                                                                                    | © FATA Institutional Strengthe                                                                          | ning Project (FISP) 2013 |         |      | AbaeusConsulting |

### 6.2.13 Store keeper

Admin user, department editor, directorate editor and field office will be able to manage store keeper.

| ⇔Assets Management S                                                       | System                                                     |                      |                                            |             |                                               | 4     | Admin | Officer -      |
|----------------------------------------------------------------------------|------------------------------------------------------------|----------------------|--------------------------------------------|-------------|-----------------------------------------------|-------|-------|----------------|
| DASHBOARD                                                                  | © Store Keeper                                             |                      |                                            |             |                                               |       |       | •              |
| STATISTICS - DSS     A       MANAGE SETUP ENTERIES     Departments         | dd Store Keepe<br>Department *<br>First Name *             | r<br>— Select Depart | ment                                       | Directorate | - Select Directorate                          |       |       |                |
| Directorates<br>Field Offices<br>Designation<br>Link Designation with Room | P II AIS                                                   | Save Cance           | i .                                        |             |                                               |       |       |                |
| Categories of Assets<br>Assets Manufacturer                                | <ul> <li>Stoleticoperes</li> <li>Records per pa</li> </ul> | ge                   |                                            |             | Search: Q                                     |       |       | ۲              |
| Development Partner                                                        | Name                                                       | Phone                | Directorate                                |             | Department                                    | Actio | ns    |                |
| Project                                                                    | Naveed Asim                                                | 3231232132           | Chief Engineer Works & Services            |             | Administration, Infrastructure & Coordination | 9     | 8     | G              |
| Supplier                                                                   | Afzal Khan                                                 | 03001234567          | Chief Engineer Works & Services            |             | Administration, Infrastructure & Coordination | 9     | 8     | G              |
| Acquisition Source                                                         | howing 1 to 2 of 2 entri                                   | es                   |                                            | ← Previous  | 1 Nex→                                        |       |       |                |
| Tracking                                                                   |                                                            |                      |                                            |             |                                               |       |       |                |
| Repeting Dependence                                                        |                                                            | 0                    | 7474 institutional Strenothening Project ( | FISP) 2013  |                                               |       | (Sa)  | ucusConsulting |

**Operational Manual of FATA Assets Management System** 

#### 6.3 User Management

Only admin will be able to manage users. This menu link will not be available to editors.

#### 6.3.1 Users

Admin will click on users link, below screen will load. From upper part admin can add new users, as soon as user is added, it will be shown in below list.

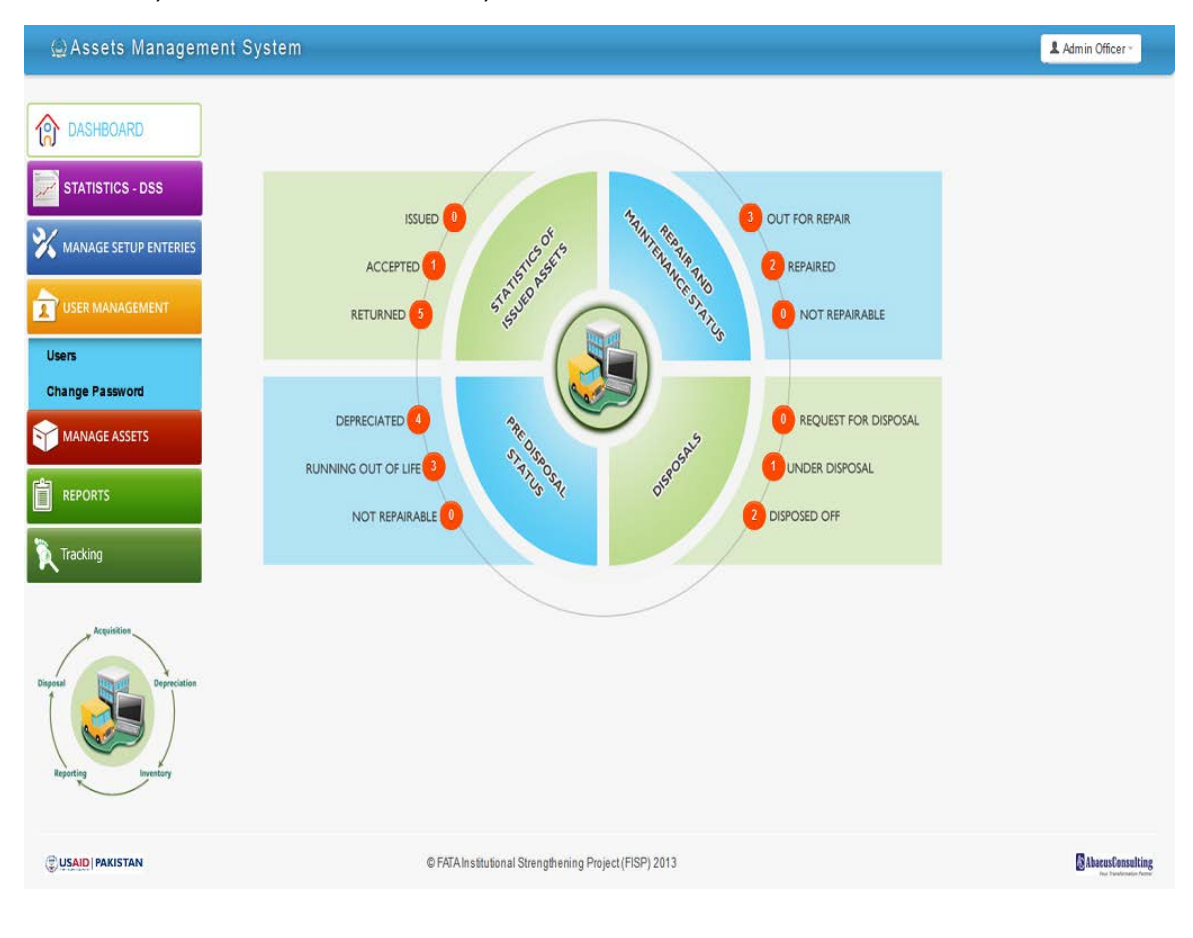

### 6.3.2 Change password

Only admin will be able to change password upon request. There is no self-password change for any user, also forgot password feature isn't available for security reasons.

| 🚇 Assets Management S                       | System            |                             |                             |                      |   | 1 Admin | Officer *                                 |
|---------------------------------------------|-------------------|-----------------------------|-----------------------------|----------------------|---|---------|-------------------------------------------|
| DASHBOARD                                   | Ø Change Password |                             |                             |                      |   |         | ۵                                         |
| STATISTICS - DSS                            | Edit User         |                             |                             |                      |   |         |                                           |
|                                             | User Type *       | Editor *                    |                             |                      |   |         |                                           |
| MANAGE SETOP ENTERIES                       | Department *      | Finance +                   | Directorate                 | - Select Directorate | • |         |                                           |
| Ser Management                              | Field Office      | - Select Field Office 👻     | Designation *               | Finance Officer      | • |         |                                           |
| Users                                       | First Name *      | Finance                     | Last Name*                  | Department           |   |         |                                           |
|                                             | Email*            | finance@dept.com            | User Name *                 | finance              |   |         |                                           |
| MAIVAGE ASSETS                              | Password          | •••••                       | Confirm Password            |                      |   |         |                                           |
| REPORTS                                     |                   | Sam Chapter Careal          |                             |                      |   |         |                                           |
| Tracking                                    |                   | Care changes Carron         |                             |                      |   |         |                                           |
| Depend<br>Reporting<br>Reporting<br>Restary |                   |                             |                             |                      |   |         |                                           |
|                                             |                   | © FATA Institutional Streng | thening Project (FISP) 2013 |                      |   | ₿u      | iacusConsulting<br>The Contention Perform |

### 6.4 Manage Assets

This is core of the assets management system. To add an asset, user must ensure that all setup entries are predefined. User clicks on Manage Assets below screen opens.

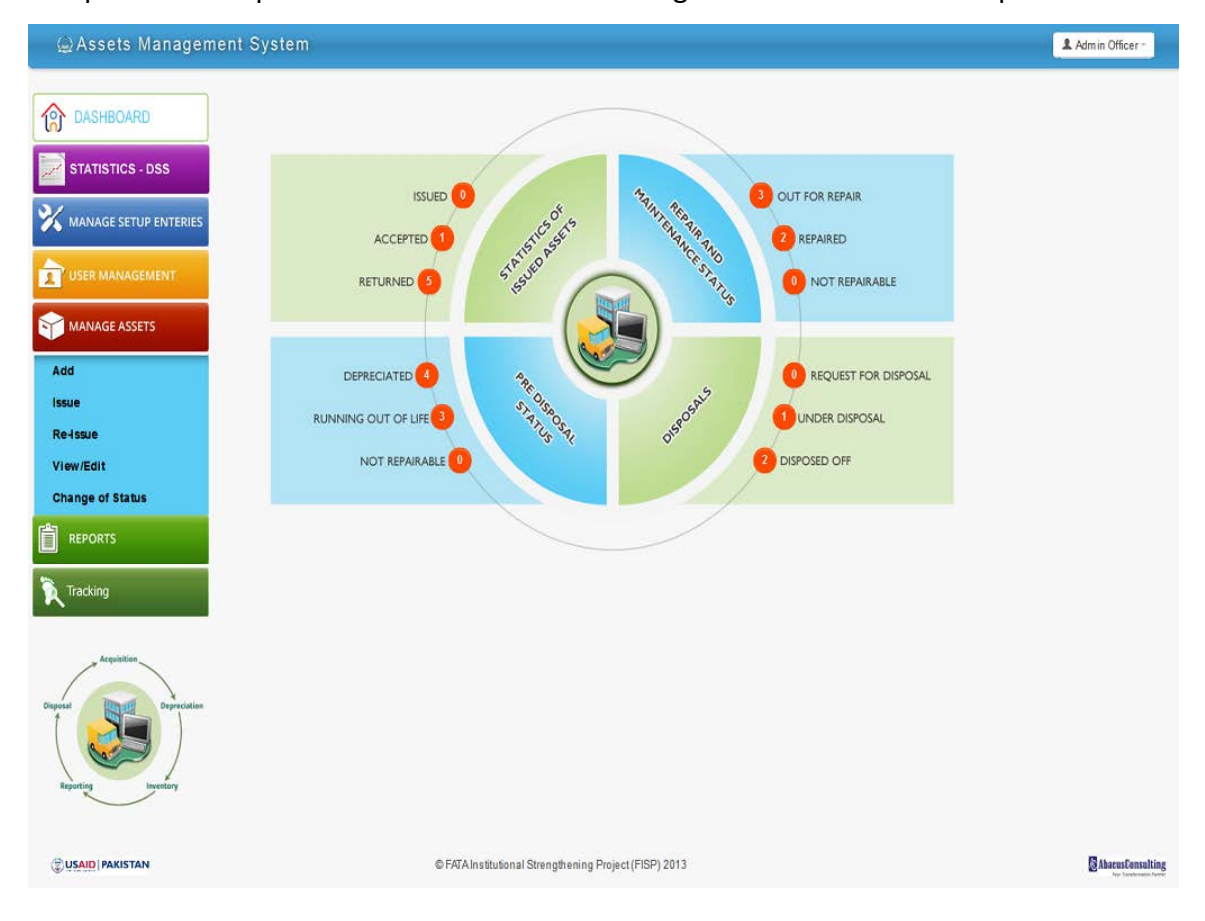

#### 6.4.1 Add Asset

Admin, department editor, directorate editor and field office editor will be able to add assets. An assets added by admin or any of the editor will be viewable to him only or the admin, these assets will not be accessible to other editors.

| ω Assets Managem        | nent System               |                                                                                                    |                                   |                              | 1 Admin Officer - |
|-------------------------|---------------------------|----------------------------------------------------------------------------------------------------|-----------------------------------|------------------------------|-------------------|
| ASHBOARD                | Фенере леезее             |                                                                                                    |                                   |                              | ۲                 |
| STATISTICS - DSS        | Add Asset                 |                                                                                                    |                                   |                              |                   |
| X MANAGE SETUP ENTERIES | Asset Name *              |                                                                                                    | Asset Picture (Size:<br>1MD)      | No file selected Choose File |                   |
|                         | Description or Any        |                                                                                                    | Reference<br>(LettenVoucher No.)* |                              | 2                 |
|                         |                           | in the second second se | Acquisition Date *                |                              |                   |
|                         | Price (Per item in PKR) * |                                                                                                    | Life (in Years) *                 |                              |                   |
| Tracking                | Quantity (in Numbers) *   |                                                                                                    | Minimum Depreciated<br>Cost       |                              |                   |
| ~                       | Product Serial<br>numbers |                                                                                                    |                                   |                              |                   |
| Arquillion              |                           |                                                                                                    |                                   |                              |                   |
| Depresidion             | Acquisition Type *        | - Select Acquisition Type - *                                                                                                    |                                   |                              |                   |
|                         | Category *                | - Select Category +                                                                                                    | Manufacturer *                    | - Select Manufacturer +      |                   |
|                         | Model *                   | - Select Model V                                                                                                    | Expiry Date *                     |                              |                   |
|                         |                           | Save Cancel                                                                                                    |                                   |                              |                   |
|                         |                           |                                                                                                    |                                   |                              |                   |
|                         |                           |                                                                                                    |                                   |                              |                   |
| CUSAID PAKISTAN         |                           | © FATA Institutional S                                                                                                    | trengthening Project (FISP) 2013  |                              | Abarusforsulting  |

There are few drop downs from where user has to choose values, if desired value is available in the drop down, user must select that, in other case, user have to add respective value from setup entries and then he should fill form.

There is a drop down with sub drop downs.

Acquisition type

- Inherited
- Donated
- Purchased

| 🚇 Assets Managem      | ent System                         |                     |                                      |                              |   | 1 Admin Officer - |
|-----------------------|------------------------------------|---------------------|--------------------------------------|------------------------------|---|-------------------|
| CASHBOARD             | C MEDICAL AND                      |                     |                                      |                              |   | ۲                 |
| STATISTICS - DSS      | Add Asset                          |                     |                                      |                              |   |                   |
| MANAGE SETUP ENTERIES | Asset Name *                       |                     | Asset Picture (size:<br>1MD)         | No file selected Choose File |   |                   |
|                       | Description (r Any)                |                     | Reference<br>(Letter/Voucher No.)*   |                              |   |                   |
|                       | Price Peritem in PERI <sup>*</sup> | at                  | Acquisition Date *                   |                              |   |                   |
| REPORTS               | Quantity (In Numbers) *            |                     | Minimum Depreciated                  |                              |   |                   |
| Tracking              | Product Serial<br>numbers          | -                   |                                      |                              |   |                   |
| Acquisition           |                                    |                     |                                      |                              |   |                   |
| Depend                | Acquisition Type *                 | Inherited *         | Inherited From *                     | - Select Inherited From      |   |                   |
| Repeting              | Category *                         | - Select Category * | Manufacturer*                        | - Select Manufacturer        | • |                   |
|                       | Model *                            | Select Model *      | Expiry Date *                        | 127-                         |   |                   |
|                       |                                    | Save                |                                      |                              |   |                   |
|                       |                                    |                     |                                      |                              |   |                   |
| USAID PAKISTAN        |                                    | © FATA Institution  | al Strengthening Project (FISP) 2013 |                              |   | AbacusConsulting  |

6.4.1.1 Inherited Assets Dropdown

# 6.4.1.2 Donated Acquisition Type Drop Down

| User has to | select develo | pment partner | and project. |
|-------------|---------------|---------------|--------------|
|             |               |               |              |

| 😡 Assets Managem        | nent System                |                   |                         |                                    |                                | 1                  | Admin Officer -  |
|-------------------------|----------------------------|-------------------|-------------------------|------------------------------------|--------------------------------|--------------------|------------------|
| CASHBOARD               | C (NEWERIC (REFERE)        |                   |                         |                                    |                                |                    | ۲                |
| STATISTICS - DSS        | Add Asset                  |                   |                         |                                    |                                |                    |                  |
| 💥 MANAGE SETUP ENTERIES | Asset Name *               |                   |                         | Asset Picture (Size:<br>1MB)       | No file selected Choose File   |                    |                  |
|                         | Description (# Any)        |                   |                         | Reference<br>(Letter/Voucher No.)* |                                |                    |                  |
| MANAGE ASSETS           |                            |                   | ati                     | Acquisition Date *                 |                                |                    |                  |
|                         | Price (Per Item in PIGR) * |                   |                         | Life (in Years) *                  |                                |                    |                  |
| Tracking                | Product Serial numbers     |                   |                         | Cost                               |                                |                    |                  |
| Dependent Opperation    | Acquisition Type *         | Donated           | <u>نه</u>               | Development Partner                | - Select Development Partner - | - Select Project - |                  |
| Reporting Inventory     | Category *                 | - Select Category | ~                       | Manufacturer *                     | Select Manufacturer *          |                    |                  |
|                         | Model *                    | - Select Model -  | ~                       | Expiry Date *                      |                                |                    |                  |
|                         |                            | Save Cancel       |                         |                                    |                                |                    |                  |
|                         |                            |                   |                         |                                    |                                |                    |                  |
| USAID PAKISTAN          |                            | © FATA            | A Institutional Strengt | hening Project (FISP) 2013         |                                |                    | AbscusCensulting |

# 6.4.1.3 Purchased Asset drop down

User has to select supplier.

| DASUPOARD             | <b>G</b> IAEREBEJASSER    |                   |                                    |                              |  |
|-----------------------|---------------------------|-------------------|------------------------------------|------------------------------|--|
| DASHBUARD             | Add Asset                 |                   |                                    |                              |  |
| STATISTICS - DSS      | Add Asset                 |                   |                                    |                              |  |
| MANAGE SETUP ENTERIES | Asset Name *              |                   | Asset Picture (Size:<br>1MB)       | No file selected Choose File |  |
| USER MANAGEMENT       | Description (r Any)       |                   | Reference<br>(Letter/Voucher No.)* |                              |  |
| MANAGE ASSETS         |                           |                   | Acquisition Date *                 |                              |  |
| PEROPTC               | Price (Per item in PION)* |                   | Life (in Years) *                  |                              |  |
|                       | Quantity (in Numbers) *   |                   | Minimum Depreciated<br>Cost        |                              |  |
| Inacking              | Product Serial<br>numbers |                   |                                    |                              |  |
| Depreciation          | Acquisition Type *        | Purchased         | Supplier*                          | - Select Supplier -          |  |
|                       | Category *                | - Select Category | Manufacturer *                     | - Select Manufacturer        |  |
|                       | Model *                   | - Select Model -  | Expiry Date *                      |                              |  |
|                       |                           | Save Cancel       |                                    |                              |  |
|                       |                           |                   |                                    |                              |  |

#### 6.4.2 Issue Asset

Admin and editors are able to issue asset as per following rules.

- Admin user can issue assets to all departments, directorates, field offices and designations.
- Each department editor can issues assets added by him to directorates, field offices and designations of this department only.
- Each directorate editor can issues assets added by him to field offices and designations of this directorate only.
- Each field office editor can issues assets added by him to field offices and designations of this field office only.

|                       |                                                                                                    |                                                                                                    |             |                               | Admin Officer - |
|-----------------------|----------------------------------------------------------------------------------------------------|----------------------------------------------------------------------------------------------------|-------------|-------------------------------|-----------------|
| DASHBOARD             | Sumanne                                                                                                    |                                                                                                    |             |                               |                 |
|                       | Department * Administra                                                                                                    | nion. Infrastructure                                                                                              | Directorate | Chief Engineer Works & Servic | a (m)           |
| STATISTICS - DSS      | Field Office - Select F                                                                                                    | Field Office                                                                                                    | Designation | - Select Designation -        | -               |
| MANAGE SETUP ENTERIES | Room - Select F                                                                                                    | Room -                                                                                                    | Reference * |                               |                 |
|                       |                                                                                                    |                                                                                                    |             |                               |                 |
| ANNAGE ASSETS         | Statistics (199)                                                                                                    |                                                                                                    |             |                               | <u> </u>        |
|                       | Select                                                                                                    | Tage                                                                                                    |             | Status                        |                 |
| EPORTS                |                                                                                                    | 00100015                                                                                                    |             | How Deguirable                |                 |
|                       | (V)                                                                                                    | 00100018                                                                                                    |             | line issued                   |                 |
| racking               |                                                                                                    | 00100016                                                                                                    |             | How is sured                  |                 |
|                       | and and a second second second                                                                                                    |                                                                                                    |             |                               |                 |
|                       | Asset Details                                                                                                    |                                                                                                    |             |                               |                 |
|                       | Asset Details Asset Name Acquisition Type                                                                                                    | pc<br>Purchased                                                                                                   |             |                               |                 |
|                       | Asset Details<br>Asset Name<br>Acquisition Type                                                                                                    | pc<br>Purchased                                                                                                   |             |                               |                 |
|                       | Asset Details<br>Asset Name<br>Acquisition Type<br>Supplier                                                                                                    | pc<br>Purchased<br>Spectrum Computers                                                                             |             |                               |                 |
|                       | Asset Details<br>Asset Name<br>Acquisition Type<br>Supplier<br>Manufacturer                                                                                                    | pc<br>Purchased<br>Spectrum Computers<br>IBM                                                                      |             |                               |                 |
|                       | Asset Details<br>Aasst Name<br>Acquisition Type<br>Supplier<br>Manufacturer<br>Madei                                                                                                    | pc<br>Purchased<br>Spectrum Computers<br>IBM<br>Ideapad                                                           |             |                               |                 |
|                       | Asset Details<br>Aaset Name<br>Acquisition Type<br>Supplier<br>Manufacturer<br>Model<br>Category                                                                                                    | pc<br>Purchased<br>Spectrum Computers<br>IBM<br>Ideapad<br>Computers                                              |             |                               |                 |
|                       | Asset Details<br>Asset Name<br>Acquisition Type<br>Supplier<br>Manufacturer<br>Model<br>Category<br>Reference (Letter/Acoustry No.)                                                                        | pc<br>Purchased<br>Spectrum Computers<br>IBM<br>Ideapad<br>Computers                                              |             |                               |                 |
|                       | Asset Details<br>Asset Name<br>Acquisition Type<br>Supplier<br>Manufacturer<br>Model<br>Category<br>Reference (Leiser/Jecoles Its.)<br>Guentity on Itanses                                                 | pc<br>Purchased<br>Spectrum Computers<br>IBM<br>Ideapad<br>Computers<br>pc<br>4                                   |             |                               |                 |
|                       | Asset Details<br>Asset Name<br>Acquisition Type<br>Suppler<br>Manufacturer<br>Model<br>Category<br>Reference (Lesser/Jecoler Ito.)<br>Quentity on remeasure                                                | pc<br>Purchased<br>Spectrum Computers<br>IBM<br>Ideapad<br>Computers<br>pc<br>4<br>Sat, 18th June, 2013           |             |                               |                 |
|                       | Asset Details Asset Name Acquisition Type Suppler Manufacturer Model Category Reference (Letter/Asseter Mo) Guantity on remoters Acquisition Date Price (per term on Mola)                                 | pc<br>Purchased<br>Spectrum Computers<br>IBM<br>Ideapad<br>Computers<br>pc<br>4<br>Sat, 16th June, 2013<br>30,000 |             |                               |                 |
|                       | Asset Details<br>Asset Name<br>Acquisition Type<br>Suppler<br>Manufacture<br>Model<br>Category<br>Reference (Lenser/Asserve Ho)<br>Guantity (In Humber)<br>Acquisition Date<br>Price (Her nam in Holt)     | pc<br>Purchased<br>Spectrum Computers<br>IBM<br>Ideapad<br>Computers<br>pc<br>4<br>Sat, 15th June, 2013<br>30,000 |             |                               |                 |
|                       | Asset Details<br>Asset Name<br>Acquisition Type<br>Suppler<br>Manufacturer<br>Model<br>Cetegory<br>Cetegory<br>Cetegory<br>Cetegory<br>Partiel on Family on Family<br>Acquisition Date<br>Price (for twen) | pc<br>Purchased<br>Spectrum Computers<br>IBM<br>Ideapad<br>Computers<br>pc<br>4<br>Sat, 16th June, 2013<br>30,000 |             |                               |                 |

### 6.4.3 Re-issue Asset

This is same as issue asset, with the difference that this feature will be used to reassign an asset to a designation. System will show previously issued details as per tag number.

| DASHBOARD                                            | OF LEASE ALL CALLER OF                                                                                                    |                                                                                         |                                                                                                  |                       |                          |                                                                                                    |     |                         |
|------------------------------------------------------|----------------------------------------------------------------------------------------------------|-----------------------------------------------------------------------------------------|--------------------------------------------------------------------------------------------------|-----------------------|--------------------------|----------------------------------------------------------------------------------------------------|-----|-------------------------|
|                                                      | Department.*                                                                                                    | - Select                                                                                | Department                                                                                       | -                     | Directorate              | - Select Directorate -                                                                                                    | -   |                         |
| STATISTICS - DSS                                     | Field Office                                                                                                    | - Select                                                                                | Field Office                                                                                     | -)                    | Designation              | - Select Designation                                                                                                    | - 1 |                         |
| MANAGE SETUP ENTERIES                                | Room                                                                                                    | - Select                                                                                | Room                                                                                             | -                     | Reference *              | A CONTRACTOR OF A CONTRACTOR OF A CONTRACTOR O |     | -1.                     |
| USER MANAGEMENT                                      |                                                                                                    |                                                                                         | endersen de                                                                                      |                       |                          |                                                                                                    |     |                         |
| MANAGE ASSETS                                        | CLUMPERSON (CLUMPE)                                                                                                    |                                                                                         |                                                                                                  |                       |                          |                                                                                                    |     | <u>^</u>                |
|                                                      | Select Taga<br>0010                                                                                                    | 0015                                                                                    | Department :::                                                                                   | Administration, Infra | structure & Coordination |                                                                                                    |     | Status<br>Gul or Drober |
| REPORTS                                              | 0010                                                                                                    | 0017                                                                                    |                                                                                                  |                       |                          |                                                                                                    |     | Mort Begainable         |
| Tracking                                             | 0010                                                                                                    | 0016                                                                                    |                                                                                                  |                       |                          |                                                                                                    |     | New Inconcerne          |
| inning topology                                      | Asset Details                                                                                                    |                                                                                         |                                                                                                  |                       |                          |                                                                                                    |     | 20<br>20                |
| na under                                             | Cr <u>WEnse</u> Arror<br>Asset Details<br>Asset Name<br>Acquisition Ty                                                                                                    | itre                                                                                    | pc<br>Purchased                                                                                  |                       |                          |                                                                                                    |     |                         |
| na gudin                                             | © <u>(d) or produce</u><br>Asset Details<br>Assot Name<br>Acquisition Ty<br>Supplier                                                                                                    | the                                                                                     | p6<br>Purchased<br>Spectrum (                                                                    | Computers             |                          |                                                                                                    |     |                         |
| an <u>a</u> ngabas                                   | States Constants                                                                                                    | it.                                                                                     | pe<br>Purchased<br>Spectrum i<br>IDM                                                             | Computers             |                          |                                                                                                    |     |                         |
| an <u>a</u> ngabas                                   | Contractor Allow<br>Asset Details<br>Asset Name<br>Asset Name<br>Asset Name<br>Supplier<br>Manufacture<br>Model                                                                                 | ıt.<br>Una                                                                              | pc<br>Purchesed<br>Spectrum (<br>IDM<br>Ideapad                                                  | Computera             |                          |                                                                                                    |     |                         |
| an <u>a</u> ng ang ang ang ang ang ang ang ang ang a | States Access                                                                                                    | ıt.<br>İhe                                                                              | pc<br>Purchased<br>Spectrum (<br>IBM<br>Ideapad<br>Computers                                     | Computers             |                          |                                                                                                    |     |                         |
| ang ander                                            | Contractor Alices<br>Asset Details<br>Asset Name<br>Asset Name<br>Asset Name<br>Asset Name<br>Manufacture<br>Model<br>Category<br>Reference Reserve                                             | voner tro 3                                                                             | po<br>Purchased<br>Spectrum (<br>IDM<br>Ideapad<br>Computers<br>pc                               | Computers             |                          |                                                                                                    |     |                         |
| ang and an                                           | Category<br>County or two<br>County or two<br>County or two                                                                                                    | y<br>grae<br>urdher Ho 3                                                                | pc<br>Purchased<br>Spectrum (<br>IBN<br>Ideapad<br>Computers<br>pc<br>4                          | Computers             |                          |                                                                                                    |     |                         |
| ang and s                                            | Of Winnerson Allocation<br>Asset Details<br>Asset Rame<br>Acquisition Ty<br>Supplier<br>Manufacture<br>Model<br>Category<br>Reference & America<br>Guantity on turn<br>Acquisition De           | y<br>gan<br>ur<br>ur<br>ur<br>ur<br>ur<br>ur<br>ur<br>ur<br>ur<br>ur<br>ur<br>ur<br>ur  | pc<br>Purchased<br>Spectrum (<br>IBN<br>Ideapad<br>Computers<br>pc<br>4<br>Sat. 15th J           | Computers             |                          |                                                                                                    |     |                         |
| ang guiles                                           | Of Winnerson Access<br>Asset Details<br>Asset Rame<br>Acquisition Ty<br>Supplier<br>Manufacture<br>Model<br>Category<br>Reference actesive<br>Quantity on fam<br>Acquisition Dy                 | y<br>ugan<br>ne<br>ne<br>ne<br>ne<br>ne<br>ne<br>ne<br>ne<br>ne<br>ne<br>ne<br>ne<br>ne | pc<br>Purchased<br>Spectrum (<br>IBN<br>Ideapad<br>Computers<br>pc<br>4<br>Sat. 15th J<br>30,000 | Computers             |                          |                                                                                                    |     |                         |
| ang and an                                           | Of Winners Aloce<br>Asset Details<br>Asset Name<br>Acquisition Ty<br>Supplier<br>Manufacture<br>Model<br>Category<br>Reference sumarios<br>Quiantity on sum<br>Acquisition D<br>Price the immin | n modil<br>scuence uno y                                                                | pc<br>Purchased<br>Spectrum (<br>IGM<br>Ideapad<br>Computers<br>pc<br>4<br>Set. 19th J<br>30,000 | Computers             |                          |                                                                                                    |     |                         |

#### 6.4.4 Change of status

Admin user and editors will be able to change status of an asset from this screen. User have to change status using status drop down and have to write comments. As soon as user will write comment and press tab or click anywhere on the form other than current focused input box, values will be saved. Green color outline will be highlighted on the changed status row.

| DASHBOARD            | 1 Change of     | SERVE          |        |           |              |         |                   |                              |
|----------------------|-----------------|----------------|--------|-----------|--------------|---------|-------------------|------------------------------|
|                      | 10 Records      | s per page     |        |           |              | Sea     | rch: Q            |                              |
| STATISTICS - DSS     | Asset Name      | Tag            | Serial | Category  | Manufacturer | Model   | Status            | Problem Description          |
| ANAGE SETUP ENTERIES | pc              | 00100015       |        | Computers | IBM          | Ideapad | Out of Order      | system not working           |
|                      | pc              | 00100018       |        | Computers | IBM          | Ideapad | Change Status -   |                              |
| SER MANAGEMENT       | рс              | 00100017       |        | Computers | IBM          | Ideapad | Not Repairable    | burned out                   |
| IANAGE ASSETS        | рс              | 00100016       |        | Computers | IBM          | Ideapad | Change Status -   |                              |
| FRONTE               | sofa            | 00100011       |        | Computers | IBM          | Ideapad | Change Status -   |                              |
| PORTS                | sofa            | 00100011       |        | Computers | IBM          | Ideapad | Out for Repair    | motherboard need replacement |
| acking               | sofa            | 00100011       |        | Computers | IBM          | Ideapad | Change Status -   |                              |
|                      | sofa            | 00100011       |        | Computers | IBM          | Ideapad | Change Status 💌   |                              |
| Acquisition          | Asset 1         | reference_0009 |        | Computers | IBM          | Ideapad | - Change Status - |                              |
| Depreciation         | Asset 1         | reference_0003 |        | Computers | IBM          | Ideapad | Change Status -   |                              |
| Landary              | Showing 1 to 10 | of 18 entries  |        |           | - Previous   |         | Next              |                              |

USAID PAKISTAN

© FATA Institutional Strengthening Project (FISP) 2013

AbacusConsulting

## 6.5 Reports

Admin and editors will be able to generate reports.

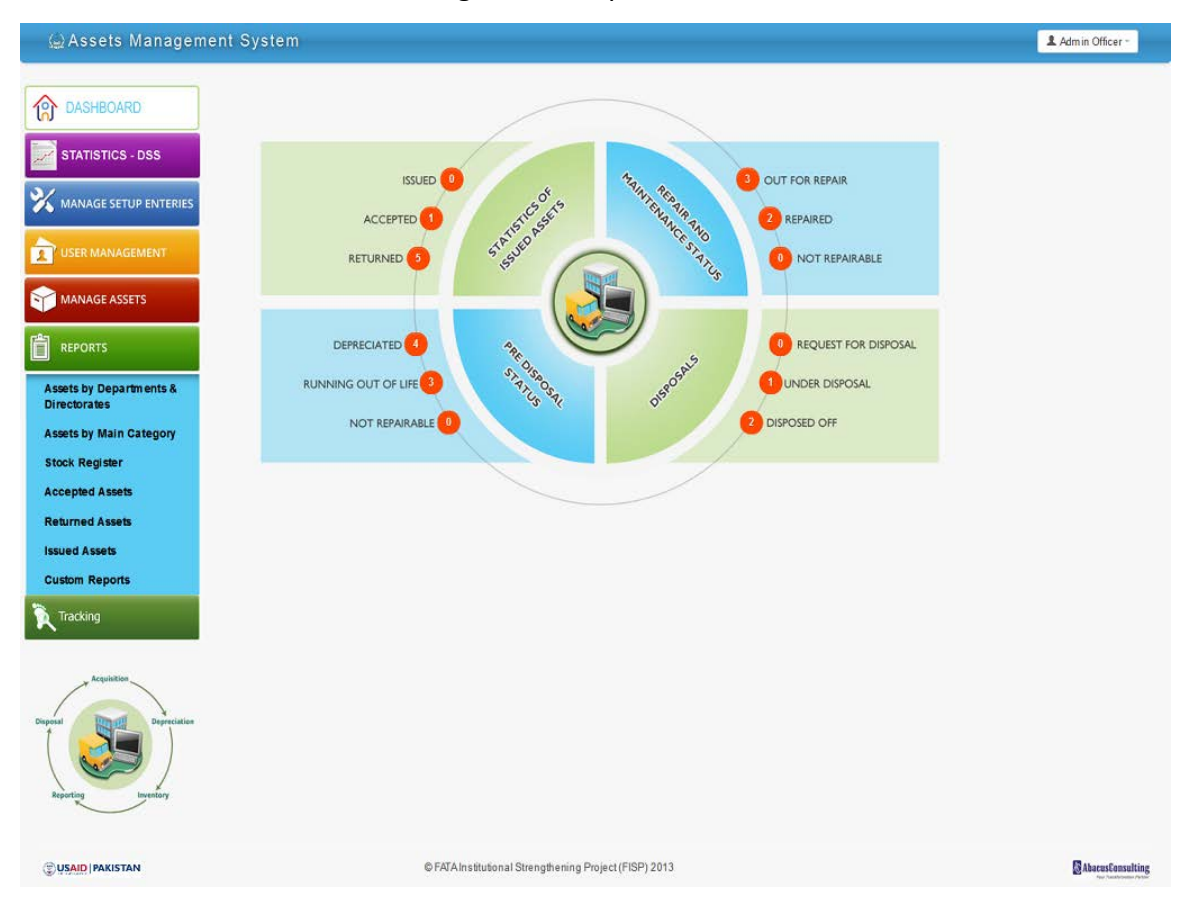

## 6.5.1 Assets by Department and Directorate

This is report which is also known as stock taking. User has to select either of department, directorate, field office, designation.

| l Assets Managemer                                                                                                    | nt System                                                                                                    | 2 Admin Officer - |
|----------------------------------------------------------------------------------------------------|----------------------------------------------------------------------------------------------------|-------------------|
| DASHBOARD         Image: Statistics - DSS         Image: Statistics - DSS         Image: Statististics - DSS | Cf Assessby Departments C Directorates         Department       -SelectDepartment-         Field Office       -SelectDesignation         Room       -SelectRoom -         Submt       Cancel         User will set criteria from above drop downs and click on submit button. New values will below box.         Submt       Cancel         Laptop       6         Office Equipment       15 | load in           |
| Issued Assets<br>Custom Reports<br>Tacking                                                                                                    | User can print reports , if he will click on PRINT icon                                                                                                    |                   |
|                                                                                                    | © FATAInstitutional Strengthening Project (FISP) 2013                                                                                                    | AbatusConsulting  |

# 6.5.2 Assets by main category

User will click on "Assets by main category". He will be show below screen; he will fill in form and will get desired report.

|                                | and a second design of the second second second second second second second second second second second second                                                                                       |                                                                                                    |                                                                                                    |                                                                                                    |  |
|--------------------------------|----------------------------------------------------------------------------------------------------|----------------------------------------------------------------------------------------------------|----------------------------------------------------------------------------------------------------|----------------------------------------------------------------------------------------------------|--|
| OARD                           | Caracteria da antes                                                                                                    | 100y                                                                                                    |                                                                                                    |                                                                                                    |  |
|                                | Department                                                                                                    | - SelectDepartment                                                                                                    | Directo                                                                                                    | rate - Select Directorate - *                                                                                                    |  |
| ICS - DSS                      |                                                                                                    |                                                                                                    |                                                                                                    |                                                                                                    |  |
| the second second second       | Field Office                                                                                                    | - Select Field Office - *                                                                                                    | Designe                                                                                                    | tion - Select Designation - +                                                                                                    |  |
| SETUP ENTERIES                 | Room                                                                                                    | - SelectRoom                                                                                                    | Cate                                                                                                    | gory - Select Category                                                                                                    |  |
| NAGEMENT                       |                                                                                                    | Submit Gancel                                                                                                    |                                                                                                    |                                                                                                    |  |
| ASSETS                         |                                                                                                    |                                                                                                    |                                                                                                    |                                                                                                    |  |
|                                | A Carento                                                                                                    |                                                                                                    |                                                                                                    |                                                                                                    |  |
| epartments &                   | Category Nam                                                                                                    | e Count                                                                                                    |                                                                                                    |                                                                                                    |  |
| And and an and a second second |                                                                                                    |                                                                                                    |                                                                                                    |                                                                                                    |  |
| ain Category                   | Laptop                                                                                                    | 6                                                                                                    |                                                                                                    |                                                                                                    |  |
| ster                           |                                                                                                    |                                                                                                    |                                                                                                    |                                                                                                    |  |
| ssets                          | Details Against Lap                                                                                                    | otop                                                                                                    |                                                                                                    |                                                                                                    |  |
| ssets                          |                                                                                                    |                                                                                                    |                                                                                                    |                                                                                                    |  |
|                                |                                                                                                    | 10 - Records per per                                                                                                    |                                                                                                    | Search: O                                                                                                    |  |
|                                |                                                                                                    | Color Contraction has been                                                                                                    |                                                                                                    |                                                                                                    |  |
| ports                          | Asset Name                                                                                                    | Tag                                                                                                    | Price (In PKR)                                                                                                    | Particulars                                                                                                    |  |
|                                | Laptop - HP                                                                                                    | 00400023                                                                                                    | 37,000                                                                                                    | RAM: 2GB HDD: 160GB Combo Drive 3d Graphic Card                                                                                                    |  |
|                                | Asset 1                                                                                                    | reference_0001                                                                                                    | 50,000                                                                                                    |                                                                                                    |  |
|                                | Asset 1                                                                                                    | reference_0007                                                                                                    | 50,000                                                                                                    |                                                                                                    |  |
|                                | Asset 1                                                                                                    | reference_0007                                                                                                    | 50,000                                                                                                    |                                                                                                    |  |
| atalities                      | Asset 1                                                                                                    | reference_0007                                                                                                    | 50,000                                                                                                    |                                                                                                    |  |
|                                | Asset 1                                                                                                    | reference_0007                                                                                                    | 50,000                                                                                                    |                                                                                                    |  |
| Contraction of                 | Asset 1                                                                                                    | reference_0006                                                                                                    | 50,000                                                                                                    |                                                                                                    |  |
|                                | Asset 1                                                                                                    | reference_0004                                                                                                    | 60,000                                                                                                    |                                                                                                    |  |
|                                |                                                                                                    |                                                                                                    | Showi                                                                                                    | ng 1 to 9 of 9 entries                                                                                                    |  |
| Inventory                      |                                                                                                    |                                                                                                    | Showi<br>← Previ                                                                                                    | ng 1 to9 of9 entries<br>ous 1 Noot →                                                                                                    |  |
| Transform                      |                                                                                                    |                                                                                                    | Showi<br>← Previ                                                                                                    | ng 1 to 9 of 9 entries<br>ous 1 Next                                                                                                    |  |
| and an                         | Office Equipme                                                                                                    | nt 15                                                                                                    | Showi<br>← Previ                                                                                                    | ng 1 to 9 of 9 entries<br>pus 1 Nost                                                                                                    |  |
| Country,                       | Office Equipme<br>Details Against Off                                                                                                    | ne 15<br>lice Equipment                                                                                                    | Show<br>- Prov                                                                                                    | ng 1 to 9 of 9 entries<br>ous 1 Nost                                                                                                    |  |
| Grander                        | Office Equipme<br>Details Against Off                                                                                                    | ne 15<br>lice Equipment<br>10 g Records per pag                                                                                                    | Direvi<br>⊫ Previ                                                                                                    | ng 1 to 9 of 9 entries<br>ous 1 Nost<br>Cor Back<br>Search: Q                                                                                                    |  |
| gular                          | Office Equipme<br>Details Against Off                                                                                                    | ne 15<br>lice Equipment<br>10 and Records per pag                                                                                                    | Brewt<br>→ Previ<br>P<br>Price e= may                                                                                                    | ng t to 5 of 9 entries<br>aus 1 Next<br>Coo Buck<br>Search: Q.<br>Particulars                                                                                          |  |
| onder                          | Office Equipme<br>Details Against Off                                                                                                    | ne 15<br>ice Equipment<br>10 (2) Records per pag<br>00400023                                                                                                    | Price en mats                                                                                                    | ng 1 to 9 of 9 entries<br>ous 1 Not<br>Cor Dards<br>Search: Q<br>Particulars<br>RAM 250 HDD: 16058 Combo Dave 3d Graphic Card                                          |  |
| gener                          | Office Equipme<br>Details Against Off<br>As of Name<br>Lapion-HP<br>Lapion-HP                                                                                                    | ne 15<br>Ice Equipment<br>10 Records per pag<br>709 00400023<br>reference_0001                                                                                                    | 0<br>■<br>Price on mats<br>37,000<br>35,000                                                                                                    | ng 1 to 3 of 9 entries<br>Due 1 Not<br>Cor Buck<br>Search: Q<br>Particulars<br>RAM: 200 HDD: 16000 Combo Drive 3d Graphic Card                                         |  |
| galer                          | Office Equipme<br>Details Against Off<br>Asset Name<br>Lapto - HP<br>Asset 1<br>Asset 1                                                                                                    | re 15<br>ice Equipment<br>10 Records per pag<br>0440022<br>reference_0001<br>reference_0001                                                                                                    | Preve<br>→ Preve<br>Preve<br>Preve<br>→ Preve<br>→ Preve                                                           | ng 1 to 9 of 9 entries<br>ous 1 Not<br>Co Duck<br>Search Q<br>Particulars<br>RAM 2GB HDD: 160GB Combo Drive 3d Graphic Card                                            |  |
| gener                          | Office Equipme<br>Details Against Off<br>Asset Name<br>Lapbp-HP<br>Asset 1<br>Asset 1<br>Asset 1                                                                                                    | ne 15<br>lice Equipment<br>10 (m) Records per pag<br>09490023<br>reference_0007<br>reference_0007                                                                                                    | p<br>Price on motion<br>37.0000<br>50.0000<br>50.0000                                                                                                    | ng 1 to 3 of 9 entries<br>ous 1 Not<br>Goo Back<br>Search: Q<br>Particulars<br>RAM: 2GB HDD: 160GB Combo Drive 3d Graphic Card                                         |  |
| gular                          | Office Equipme<br>Details Against Off<br>As sot Name<br>Lopiop - HP<br>Assa 1<br>Assa 1<br>Assa 1<br>Assa 1                                                                                          | et 15<br>ice Equipment<br>10 2 Records per pag<br>0400023<br>reference_0007<br>reference_0007<br>reference_0007                                                                                                    | p<br>Price en may<br>37.000<br>50.000<br>50.000                                                                                                    | ng 1 to 3 of 9 entries<br>ous 1 Next                                                                                                    |  |
| guler                          | Office Equipme<br>Details Against Off<br>Asset Name<br>Lapiop-HP<br>Asset 1<br>Asset 1<br>Asset 1<br>Asset 1                                                                                         | te 15<br>ice Equipment<br>10  Records per page<br>0440022<br>reference_0001<br>reference_0001<br>reference_0007<br>reference_0007                                                                                                    | pr<br>Price on marx<br>50 cm<br>50 cm<br>50 cm<br>50 cm<br>50 cm<br>50 cm<br>50 cm<br>50 cm                                                                                                    | ng 1 to 9 of 9 ensies<br>ous 1 No3<br>Cor Dards<br>Search: Q<br>Particulars<br>RAM 2GB HDD: 160GB Combo Dave 3d Graphic Card                                           |  |
| guiler                         | Office Equipme<br>Details Against Off<br>Lapop-HP<br>Asset 1<br>Asset 1<br>Asset 1<br>Asset 1<br>Asset 1<br>Asset 1<br>Asset 1                                                                       | nz 15<br>Ice Equipment<br>Tag<br>00400023<br>reference_0007<br>reference_0007<br>reference_0007                                                                                                    | P<br>Price en mai)<br>37.000<br>60.000<br>50.000<br>50.000<br>50.000<br>50.000                                                                                                    | ng 1 to 3 of 9 entries<br>ous 1 Next                                                                                                    |  |
| galer                          | Office Equipme<br>Details Against Off<br>Loppo-HP<br>Asset 1<br>Asset 1<br>Asset 1<br>Asset 1<br>Asset 1<br>Asset 1<br>Asset 1                                                                       | reference_0006<br>reference_0001                                                                                                    | Pe<br>Pf Ke ⊕ m mm<br>50 000<br>50 000<br>5000<br>50 000<br>50 0000<br>50 0000<br>50 000<br>50 000<br>50 000<br>50 000<br>50 000<br>50 000<br>500  | ng 1 to 9 of 9 entries<br>ous 1 Not<br>Co: Duck<br>Search: Q<br>Particulars<br>RAM 2GB HDD: 160GB Combo Drive 3d Graphic Card                                          |  |
| gener                          | Office Equipme<br>Details Against Off<br>Asset Name<br>Lapiop-HP<br>Asset 1<br>Asset 1<br>Asset 1<br>Asset 1<br>Asset 1<br>Asset 1<br>Asset 1<br>Asset 1<br>Asset 1<br>Asset 1<br>Asset 1<br>Asset 1 | nt 15<br>Ice Equipment<br>Tog<br>0400023<br>reference_0007<br>reference_0007<br>reference_0004<br>reference_0004<br>reference_004<br>reference_004<br>reference_0 | P<br>Price on matty<br>37.000<br>50.000<br>50.000<br>50.000<br>50.000<br>50.000<br>50.000<br>50.000<br>50.000<br>50.000<br>50.000<br>50.000<br>50.000                                                                                                    | ng 1 to 9 of 9 entries<br>Due 1 Not<br>Cor Buck<br>Search: Q<br>Particulars<br>RAM: 200 HDD: 16000 Combo Drive 3d Graphic Card                                         |  |
| guiler                         | Office Equipme<br>Details Against Off<br>Lapop-HP<br>Asset 1<br>Asset 1<br>Asset 1<br>Asset 1<br>Asset 1<br>Asset 1<br>Asset 1<br>Asset 1<br>Asset 1<br>Asset 1<br>Asset 1<br>Asset 1                | e 15<br>ice Equipment<br>Tag<br>04.00023<br>reference_0007<br>reference_0007<br>reference_0007<br>reference_0001<br>reference_0001                                                                                                    | P<br>Price ge mas)<br>37.000<br>50.000<br>50.0000<br>50.000<br>50.000<br>50.000<br>50.000<br>50.000<br>50.000<br>50.000<br>50.000<br>50.000<br>50.000<br>50.000<br>50.000<br>50.000<br>50.000<br>50.000<br>50.000<br>50.000<br>50.000<br>50.000<br>50.000<br>50.000<br>50.000<br>50.0000<br>50.0000<br>50.00000<br>50.00000<br>50.0000<br>50.000000000<br>50.00000<br>50.0000000000                              | ng 1 to 9 of 9 entries<br>aus 1 Net<br>Coo Buck<br>Search: Q.<br>Particulars<br>RAM 2GB HDD: 160GB Combo Drive 3d Graphic Card<br>Ing 1 to 9 of 9 entries<br>aus 1 Net |  |
| guiler                         | Office Equipme<br>Details Against Off<br>Lapop-HP<br>Asset 1<br>Asset 1<br>Asset 1<br>Asset 1<br>Asset 1<br>Asset 1<br>Asset 1<br>Asset 1<br>Asset 1<br>Asset 1                                      | e 15<br>ice Equipment<br>Teg<br>0440023<br>reference_0007<br>reference_0007<br>reference_0007<br>reference_0001<br>reference_0001                                                                                                    | P<br>Price en mas<br>37,000<br>50,000<br>50,00 | ng 1 to 9 of 9 entries<br>aus 1 Net<br>Col Dack<br>Search: Q.<br>Particulars<br>RAM 2GB HDD: 160GB Combo Drive 3d Graphic Card<br>Ing 1 to 9 of 9 entries<br>aus 1 Net |  |
| galer                          | Office Equipme<br>Details Against Off<br>Laptop - HP<br>Asset 1<br>Asset 1<br>Asset 1<br>Asset 1<br>Asset 1<br>Asset 1<br>Asset 1                                                                    | ne 15<br>lice Equipment<br>Teg Records per pag<br>Pd409023<br>reference_0007<br>reference_0007<br>reference_0007<br>reference_0001                                                                                                    | P<br>Price en mais<br>75.000<br>50.000<br>50.0000<br>50.0000<br>50.0000<br>50.0000<br>50.0000<br>50.0000<br>50.0000<br>50.0000<br>50.0000<br>50.0000<br>50.0000<br>50.0000<br>50.0000<br>50.0000<br>50.0000<br>50.0000<br>50.0000<br>50.0000<br>50.00000<br>50.0000000<br>50.0000<br>50.0000<br>50.000000000<br>50.00000<br>50         | ng 1 to 9 of 9 entries<br>Doc Duck   Search: Q  Particulars  RAM 2GD HDD: 160GB Combo Drive 3d Graphic Card  ing 1 to 9 of 9 entries Divit 1 Not  Co Duck              |  |

# 6.5.3 Stock register

This report is legal requirement of FATA secretariat. User will click on "Stock register" link and will get following screen. List of categories will load

| 🖗 Assets Managem                            | ent System                  |                                   |                       | 2 Admin Officer ~ |  |  |  |  |
|---------------------------------------------|-----------------------------|-----------------------------------|-----------------------|-------------------|--|--|--|--|
| DASHBOARD                                   | L Oriegones                 |                                   |                       | ۲                 |  |  |  |  |
| STATISTICS - DSS                            | 10 Records per page         |                                   |                       |                   |  |  |  |  |
|                                             | Main Category               | Sub Category                      | Detailed Category     | Actions           |  |  |  |  |
|                                             | Office Equipment            |                                   |                       | <u>B</u>          |  |  |  |  |
|                                             | Furniture                   | Chairs                            |                       | ß                 |  |  |  |  |
| MANAGE ASSETS                               | Furniture                   | Tables                            |                       | ß                 |  |  |  |  |
| NANAGE ASSETS                               | Office Equipment            | Computers                         |                       | <u>B</u>          |  |  |  |  |
| REPORTS                                     | Office Equipment            | Laptop                            |                       | ß                 |  |  |  |  |
| Assets by Departments &                     | Office Equipment            | Printers                          |                       | ß                 |  |  |  |  |
| Directorates                                | Furniture                   | Chairs                            | Rocking chair         | <b>P</b>          |  |  |  |  |
| Assets by Main Category                     | Furniture                   | Tables                            | Round Table           | 9                 |  |  |  |  |
| Stock Register                              | Showing 1 to 9 of 9 entries |                                   |                       |                   |  |  |  |  |
| Returned Assets                             |                             | ← F                               | revious 1 Next →      |                   |  |  |  |  |
| Issued Assets                               |                             |                                   |                       |                   |  |  |  |  |
| Custom Reports                              |                             |                                   |                       |                   |  |  |  |  |
| Tracking                                    |                             |                                   |                       |                   |  |  |  |  |
| Arguniter<br>Dignal<br>Reporting Literatory |                             |                                   |                       |                   |  |  |  |  |
| USAID PAKISTAN                              |                             | © FATA Institutional Strengthenin | g Project (FISP) 2013 | AbacusEonsulting  |  |  |  |  |

# 6.5.3.1 Stock register category details

User will click on any category to get details about it.

| 🍙 Assets Managemo                              | ent Syste                                                                                                    | m         |                   |          |        |         |            |                  | 1 Adm           | in Officer - |
|------------------------------------------------|----------------------------------------------------------------------------------------------------|-----------|-------------------|----------|--------|---------|------------|------------------|-----------------|--------------|
| ASHBOARD                                       | © Stock Register WR II Category                                                                                                    |           |                   |          |        |         |            |                  | ۵.              |              |
| STATISTICS - DSS                               | 10 Records per page Search: Q                                                                                                    |           |                   |          |        |         |            |                  |                 |              |
|                                                | Date                                                                                                    | Reference | Price (In<br>PKR) | Received | Issued | Balance | Department | Directorate      | Field<br>Office | Room         |
| MANAGE ASSETS                                  | 29/06/2013 45566(2346) 400 20 2 18 Addition infrastructure & Chief Engineer Works & Services                                                                                                    |           |                   |          |        |         |            |                  |                 |              |
| REPORTS                                        | Convergence of the sector of the sector of |           |                   |          |        |         |            |                  |                 |              |
| Tracking                                       |                                                                                                    |           |                   |          |        |         | Go Back    |                  |                 |              |
| Acquisition<br>Dispetal<br>Reporting Investory |                                                                                                    |           |                   |          |        |         |            |                  |                 |              |
|                                                | © FATA Institutional Strengthening Project (FISP) 2013                                                                                                    |           |                   |          |        |         |            | AbacusConsulting |                 |              |

### 6.6 Tracking

Asset history can be tracked from this menu. User will click on "By Tag", he will get list of assets available in system

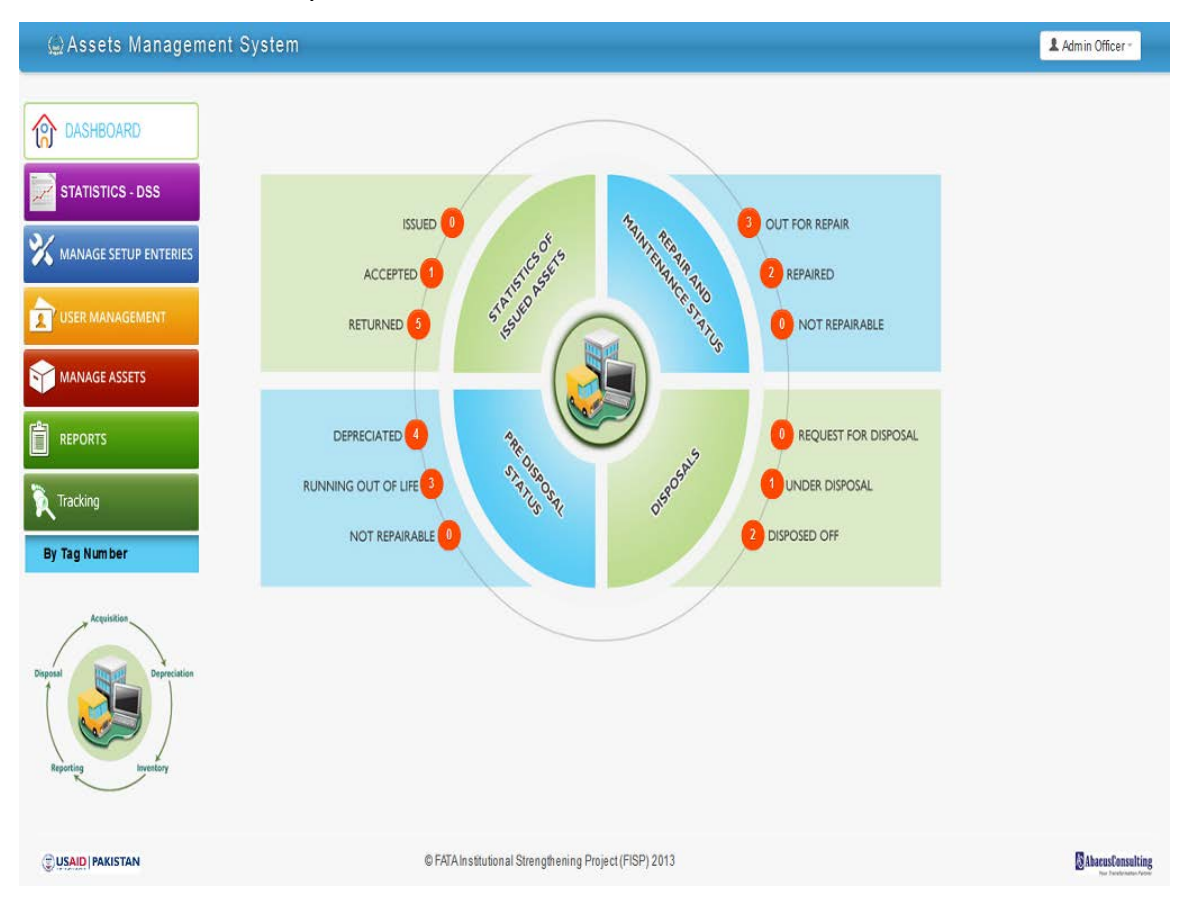

| DASHBOARD             | Asset Hist                                                   | <u>iony</u> |        |          |              |           |                         |                        | 0       |
|-----------------------|--------------------------------------------------------------|-------------|--------|----------|--------------|-----------|-------------------------|------------------------|---------|
| STATISTICS - DSS      | 10 Records per page                                          |             |        |          |              | Search: Q |                         |                        |         |
|                       | Asset Name                                                   | Tag         | Serial | Category | Manufacturer | Model     | Acquisition Date        | Current Price (In PKR) | Actions |
| MANAGE SETUP ENTERIES | chair                                                        | 00600048    |        | Chairs   | Henredon     | TR413     | Mon, 4th February, 2013 | 400                    | 9       |
| -                     | chair                                                        | 00600041    |        | Chairs   | Henredon     | TR413     | Mon, 4th February, 2013 | 400                    | 9       |
| USER MANAGEMENT       | chair                                                        | 00600035    |        | Chairs   | Henredon     | TR413     | Mon, 4th February, 2013 | 400                    | 9       |
| MANAGE ASSETS         | chair                                                        | 00600045    |        | Chairs   | Henredon     | TR413     | Mon, 4th February, 2013 | 400                    | 9       |
|                       | chair                                                        | 00600047    |        | Chairs   | Henredon     | TR413     | Mon, 4th February, 2013 | 400                    | 6       |
| REPORTS               | chair                                                        | 00600040    |        | Chairs   | Henredon     | TR413     | Mon, 4th February, 2013 | 400                    | 9       |
| Tracking              | chair                                                        | 00600033    |        | Chairs   | Henredon     | TR413     | Mon, 4th February, 2013 | 400                    | 9       |
|                       | chair                                                        | 00600034    |        | Chairs   | Henredon     | TR413     | Mon, 4th February, 2013 | 400                    | 9       |
|                       | chair                                                        | 00600046    |        | Chairs   | Henredon     | TR413     | Mon, 4th February, 2013 | 400                    | 9       |
| Acquisition           | chair                                                        | 00600039    |        | Chairs   | Henredon     | TR413     | Mon, 4th February, 2013 | 400                    | 9       |
| sporting Inventory    | Showing 1 to 10 of 50 entries<br>← Previous 1 2 3 4 5 Next → |             |        |          |              |           |                         |                        |         |

USAID PAKISTAN

© FATA Institutional Strengthening Project (FISP) 2013

AbacusConsulting

| 🚇 Assets Manageme      | ent System                       |                                                       | 1 Admin Officer -                                                                                                    |
|------------------------|----------------------------------|-------------------------------------------------------|----------------------------------------------------------------------------------------------------|
| 1 DASHBOARD            | C VIEW ASSOCIATION (Association) |                                                       |                                                                                                    |
|                        | Asset Creation                   |                                                       |                                                                                                    |
|                        | Reference                        | reference                                             |                                                                                                    |
| MANAGE SETUP ENTERIES  | Tag                              | reference_0002                                        |                                                                                                    |
|                        | Serial                           |                                                       |                                                                                                    |
| MANAGE ASSETS          | Price (Peritem in PiR)           | 50,000                                                |                                                                                                    |
|                        | Background Information           | Inserted By: Admin Officer                            |                                                                                                    |
|                        |                                  | Inserted On: Tuesday, 4th of June, 2013 10:55:19 PM   |                                                                                                    |
| Tracking               |                                  | Updated By: Department Level                          |                                                                                                    |
|                        |                                  | Updated On: Tuesday 4th of June, 2013 11:03:45 PM     |                                                                                                    |
| Acquisition            |                                  |                                                       |                                                                                                    |
| Disposal Depreciation  | Assignment History               |                                                       |                                                                                                    |
|                        | Reference                        | issue_reference                                       |                                                                                                    |
| Reporting              | Department                       | Administration, Infrastructure & Coordination         |                                                                                                    |
|                        | Directorate                      | Chief Engineer Works & Services                       |                                                                                                    |
|                        | FieldOffice                      | Field Office 1                                        |                                                                                                    |
|                        | Designation                      | Supervisor                                            |                                                                                                    |
|                        |                                  |                                                       |                                                                                                    |
|                        | Room                             | 1                                                     |                                                                                                    |
|                        | Background Information           | Inserted By Admin Officer                             |                                                                                                    |
|                        |                                  | Inserted On: Tuesday, 4th of June, 2013 10:56:32 PM   |                                                                                                    |
|                        |                                  | Updated By: Admin Officer                             |                                                                                                    |
|                        |                                  | Updated On: Tuesday, 4th of June, 2013 10:56:32 PM    |                                                                                                    |
|                        | Status Change History            |                                                       |                                                                                                    |
|                        | Status                           | Accepted                                              |                                                                                                    |
|                        | Background Information           | Inserted By Department Level                          |                                                                                                    |
|                        |                                  | Inserted On: Tuesday, 4th of June, 2013 11:03:45 PM   |                                                                                                    |
|                        |                                  | Updated By: Department Level                          |                                                                                                    |
|                        |                                  | Updated On: Tuesday 4th of June, 2013 11:03:45 PM     |                                                                                                    |
|                        |                                  | Co Back                                               |                                                                                                    |
|                        |                                  |                                                       |                                                                                                    |
| P IN AND IRANISTAN     |                                  | B FATA Institutional Strengthaning Design (FIGD) 2013 | R .                                                                                                    |
| Provide Lands I have a |                                  | a contrastration oriendiate and conference and a      | Material and a second second s |